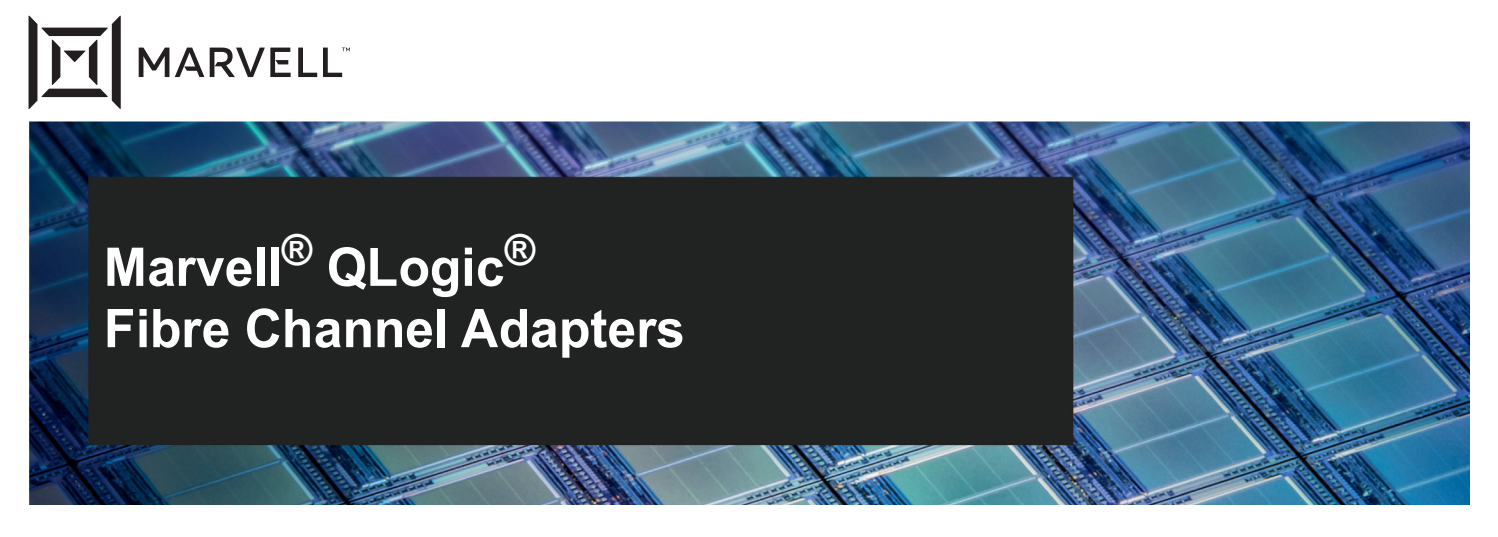

# 2700 Series

User's Guide

Doc. No. 83270-546-00 Rev. ZB December 06, 2024

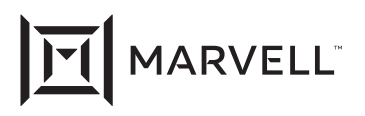

THIS DOCUMENT AND THE INFORMATION FURNISHED IN THIS DOCUMENT ARE PROVIDED "AS IS" WITHOUT ANY WARRANTY. MARVELL AND ITS AFFILIATES EXPRESSLY DISCLAIM AND MAKE NO WARRANTIES OR GUARANTEES, WHETHER EXPRESS, ORAL, IMPLIED, STATUTORY, ARISING BY OPERATION OF LAW, OR AS A RESULT OF USAGE OF TRADE, COURSE OF DEALING, OR COURSE OF PERFORMANCE, INCLUDING THE IMPLIED WARRANTIES OF MERCHANTABILITY, FITNESS FOR A PARTICULAR PURPOSE AND NON-INFRINGEMENT.

This document, including any software or firmware referenced in this document, is owned by Marvell or Marvell's licensors, and is protected by intellectual property laws. No license, express or implied, to any Marvell intellectual property rights is granted by this document. The information furnished in this document is provided for reference purposes only for use with Marvell products. It is the user's own responsibility to design or build products with this information. Marvell products are not authorized for use as critical components in medical devices, military systems, life or critical support devices, or related systems. Marvell is not liable, in whole or in part, and the user will indemnify and hold Marvell harmless for any claim, damage, or other liability related to any such use of Marvell products.

Marvell assumes no responsibility for the consequences of use of such information or for any infringement of patents or other rights of third parties that may result from its use. You may not use or facilitate the use of this document in connection with any infringement or other legal analysis concerning the Marvell products disclosed herein. Marvell and the Marvell logo are registered trademarks of Marvell or its affiliates. Please visit www.marvell.com for a complete list of Marvell trademarks and guidelines for use of such trademarks. Other names and brands may be claimed as the property of others.

#### Copyright

Copyright ©2024. Marvell and/or its affiliates. All rights reserved.

# **Table of Contents**

# Preface

| What Is    | in This Guide                                                     |
|------------|-------------------------------------------------------------------|
| Intended   | Audience                                                          |
| Related    | Materials                                                         |
| Docume     | ntation Conventions                                               |
| Technica   | al Support                                                        |
| Do         | wnloading Updates and Documentation                               |
| Legal No   | otices                                                            |
| La         | ser Safety—FDA Notice                                             |
| Ag         | ency Certification                                                |
|            | EMI and EMC Requirements                                          |
| Pro        | oduct Safety Compliance                                           |
| Quick \$   | Start                                                             |
| Installati | on Instructions                                                   |
| Ste        | ep 1. Install the Adapter Hardware                                |
| Ste        | ep 2. Install the Adapter Drivers                                 |
| Ste        | ep 3. Install an Adapter Management Tool                          |
| Addition   | al Resources                                                      |
| Produc     | t Overview                                                        |
| Function   | al Description                                                    |
| Feature    |                                                                   |
| Sunnort    | ed Operating Systems                                              |
| Physical   |                                                                   |
| Standar    | ds Specifications                                                 |
|            |                                                                   |
| Sonwa      | re installation and initial Setup                                 |
| Fibre Ch   | nannel Adapter Installation with QLogic SuperInstallers           |
| Multiboo   | t Image for Fibre Channel Adapter Function Configuration Utility. |
| Mu         | Iltiboot Package Contents                                         |
| Fik        | ore Channel Adapter Function Configuration Utility                |
| ۲          | ackage Contents.                                                  |
| Up         |                                                                   |

1

2

3

| Updating Multiboot Code and Firmware using UEFI                 | . 7        |
|-----------------------------------------------------------------|------------|
| Fibre Channel Adapter Function Configuration Litility           | . /<br>8   |
|                                                                 | . 0        |
|                                                                 | . 0        |
| Fibre Channel Configuration                                     |            |
| Installing Fibre Channel                                        | 17         |
|                                                                 |            |
| Linux OS Support                                                |            |
| Supported Features                                              | . 17       |
| Deploving the Driver                                            | . 17       |
| Driver System Parameters                                        | . 17       |
| Importing a Public Key for Secure Boot                          | . 18       |
| Boot from SAN                                                   | . 20       |
| Installing Fibre Channel Boot from SAN in Citrix Hypervisor     |            |
| Environments                                                    | . 20       |
| Installing Fibre Channel in VMware ESXi                         | . 22       |
| ESXi OS Support                                                 | . 22       |
| Using the Driver                                                | . 22       |
| Installing Fibre Channel in Windows                             | . 23       |
| Windows OS Support                                              | . 23       |
| Using the Driver                                                | . 23       |
| Setting Fibre Channel Adapter Parameters                        | . 23       |
| Setting Fibre Channel Adapter Parameters with Interactive       | 00         |
|                                                                 | . 23       |
| OConvergeConsole CLL                                            | 24         |
| Setting Fibre Channel Adapter Parameters with                   | . 27       |
| QConvergeConsole vSphere Client Plug-in                         | . 24       |
| Configuring Target Persistent Binding                           | . 24       |
| Configuring Persistent Binding with Interactive                 |            |
| QConvergeConsole CLI                                            | . 24       |
| Configuring Persistent Binding with Noninteractive              |            |
|                                                                 | . 25       |
| Configuring Boot Devices.                                       | . 25       |
| Configuring Boot Devices with Interactive QConvergeConsole CLI. | . 25       |
| Configuring Boot Devices with Noninteractive                    | 26         |
| Configuring Boot Devices with the BIOS                          | . 20<br>26 |
|                                                                 | . 20       |

| Configuring Boot Devices with                                  | 26             |
|----------------------------------------------------------------|----------------|
|                                                                | 20             |
|                                                                | 20             |
|                                                                | 20             |
|                                                                | 29             |
|                                                                | 30             |
|                                                                | 31             |
|                                                                | 32             |
|                                                                | 33             |
| Configuring Fibre Channel Driver Parameters with               | 22             |
|                                                                | 33             |
|                                                                | 33             |
|                                                                | 55             |
| OConvergeConsole vSphere Client Plug-in                        | 34             |
|                                                                | 34             |
| Setting Queue Denth                                            | 37             |
| Enabling Eabric-Assigned World Wide Port Name                  | 37             |
| Enabling FA-WWPN with Interactive OConvergeConsole CL          | 37             |
| Enabling FA-WWPN with Noninteractive OConvergeConsole CL       | 38             |
| Enabling FA-WWPN with OConvergeConsole Plug_in                 | 38             |
|                                                                | 30             |
| Using a Eabric-Assigned Boot LUN with Interactive              |                |
| QConvergeConsole CLI                                           | 39             |
| Using a Fabric-Assigned Boot LUN with Noninteractive           |                |
| QConvergeConsole CLI                                           | 40             |
| Using a Fabric-Assigned Boot LUN with QConvergeConsole Plug-in | 40             |
| FDMI Enhancements Support                                      | 41             |
| Configuring End-to-End (CS CTL) QoS                            | 44             |
| Configuring CS CTL QoS on the Switch.                          | 45             |
| Configuring CS CTL QoS on the Storage Device.                  | 45             |
| Configuring QoS Priority Levels                                | 45             |
| Changing the Priority Levels on Windows                        | 46             |
| Enabling Forward Error Correction                              | 46             |
| FEC Process Overview                                           | 47             |
| Enabling and Disabling EEC (16Gbps Only)                       | 47             |
| Enabling and Disabling FEC on VMware ESXi                      | <u>4</u> 8     |
| Enabling and Disabling FEC on Linux and Windows                | 48             |
|                                                                | <del>1</del> 8 |
|                                                                |                |

| Resetting Driver and Firmware Counters                         | 49        |
|----------------------------------------------------------------|-----------|
| Configuring VMID                                               | 49        |
| Universal SAN Congestion Mitigation (USCM)                     | 50        |
| Prerequisites                                                  | 51        |
| SAN Congestion Mitigation                                      | 52        |
| USCM I/O Throttling Profiles                                   | 52        |
| USCM Virtual Lanes                                             | 53        |
| FPIN Link Integrity Marginal Path Detection Support            | 54        |
| FC Transport daemon Installation for RHEL 8.4, 8.5, and 8.6    | 55        |
| Multipath Configuration File Changes for RHEL 8.7 and Later;   |           |
| RHEL9.0 and Later; SLES15 SP3 and Later                        | 56        |
| Multipath Configuration File Changes for ESXi 8.0 U3 and Later | 56        |
| Using Fibre Channel Diagnostics                                | 56        |
| Device Ping Testing                                            | 57        |
| Fibre Channel Ping Testing (Echo ELS)                          | 57        |
| CT Ping Testing                                                | 57        |
| CT Fibre Channel Trace Route Testing                           | 57        |
| Link Cable Beacon Extended Link Service Command                | <b>58</b> |
| Diagnostic Port Testing                                        | <b>58</b> |
| Read Diagnostic Parameters Extended Link Service Command       | 59        |
| Running RDP Test from a Brocade 16/32G Switch                  | 59        |
| Running RDP Test from a Cisco 16/32G Switch                    | 61        |
| Management Component Transport Protocol Support                | 62        |
| Enabling/Disabling MCTP                                        | 62        |
| Windows                                                        | 63        |
| Linux                                                          | 63        |
| NVM Express over Fibre Channel                                 |           |
| Hardware and Software Requirements                             | 64        |
| Adapters                                                       | 64        |
| Operating Systems                                              | 65        |
| Host Setup                                                     | 65        |
| Installing the Drivers                                         | 65        |
| Finding Host NQN                                               | 65        |
| Linux                                                          | 66        |
| Windows                                                        | 66        |
| ESXi                                                           | 67        |
| Programming the Host NQN onto the NVMe Storage Array           | 67        |
| Configuring System for NVMe Auto Discovery                     | 67        |
| Verifying the Availability of FC-NVMe Devices                  | 68        |
|                                                                |           |

|   | Verifying in Linux                                         | 68<br>69<br>70<br>71<br>72<br>72<br>73 |
|---|------------------------------------------------------------|----------------------------------------|
| Α | Adapter LEDs                                               |                                        |
| В | Troubleshooting                                            |                                        |
|   | Troubleshooting with Fibre Channel Diagnostics             | 78                                     |
|   | Fibre Channel Diagnostics Using Interactive                |                                        |
|   | QConvergeConsole CLI                                       | 79                                     |
|   | Fibre Channel Diagnostics Using Noninteractive             |                                        |
|   | QConvergeConsole CLI                                       | 79                                     |
|   | Fibre Channel Troubleshooting Diagram                      | 80                                     |
|   | Troubleshooting in Diagnostics Port Mode                   | 81                                     |
|   | Configuring, Running, and Viewing Results of a Diagnostics |                                        |
|   | Port on a Brocade Fibre Channel Switch                     | 84                                     |
|   | Configuring, Running, and Viewing Results of a Diagnostics |                                        |
|   | Port on a Cisco Fibre Channel Switch                       | 86                                     |
| С | Revision History                                           |                                        |

Glossary

# List of Figures

| Figure |                                                                | Page |
|--------|----------------------------------------------------------------|------|
| i      | Server Motherboard and Slots                                   | xx   |
| 3-1    | Unloading the qla2xxx driver                                   | 21   |
| 3-2    | Confirm Driver Update                                          | 21   |
| 3-3    | Loading the OOB driver                                         | 22   |
| 3-4    | QConvergeConsole vSphere Client Plug-in Boot Options           | 27   |
| 3-5    | FC/FCoE Boot dialog box                                        | 28   |
| 3-6    | Priority- and Bandwidth-based QoS                              | 30   |
| 3-7    | Enabling FA-WWPN Using QConvergeConsole vSphere Client Plug-in | 39   |
| 3-8    | Fabric-Assigned Boot LUN in QConvergeConsole Plug-in for       |      |
|        | VMware vCenter Server                                          | 41   |
| 4-1    | FC-NVMe Devices in Windows Device Manager.                     | 70   |
| 4-2    | Listed NVMe Controllers                                        | 70   |
| 4-3    | NVMe Namespace List                                            | 70   |
| A-1    | QLE2700 32Gb Adapter LEDs                                      | 76   |
| B-1    | Fibre Channel Troubleshooting Diagram (Part 1 of 2)            | 80   |
| B-2    | Fibre Channel Troubleshooting Diagram (Part 2 of 2)            | 81   |

# **List of Tables**

| Table |                                  | Page |
|-------|----------------------------------|------|
| i     | Supported Adapter Models         | x    |
| ii    | Adapter Management Tools.        | xxi  |
| 2-1   | Adapter Settings                 | 10   |
| 2-2   | Selectable Boot Settings         | 11   |
| 2-3   | Advanced Adapter Settings        | 13   |
| A-1   | QLE2700, 32Gb Adapter LED Scheme | 77   |

# Preface

This guide provides detailed instructions on installing, configuring, and troubleshooting the 2700 Series Adapters listed in Table i. It also provides details on the use of adapter features to enhance the value of server virtualization. Such features include virtual adapter configuration using N\_Port ID virtualization (NPIV) and boot-from-SAN configuration.

| Model Number | Port Quantity | Speed |
|--------------|---------------|-------|
| QLE2740      | 1             | 32GFC |
| QLE2742      | 2             | 32GFC |
| QLE2764      | 4             | 32GFC |
| QLE2770      | 1             | 32GFC |
| QLE2772      | 2             | 32GFC |
| QLE2774      | 4             | 32GFC |

## Table i. Supported Adapter Models

The 2700 Series Adapters run on the following operating systems:

- Microsoft<sup>®</sup> Windows<sup>®</sup> (including Hyper-V)
- Linux<sup>®</sup>
- VMware<sup>®</sup> ESXi
- Citrix<sup>®</sup> XenServer<sup>®</sup>

## NOTE

For a detailed list of the currently supported operating systems, refer to the 2700 Series Adapter's *Read Me* and *Release Notes* at <u>www.marvell.com</u>.

# What Is in This Guide

This preface specifies the intended audience, lists related documents, explains the typographic conventions used in this guide, and provides technical support, and regulatory information. The remainder of this guide is organized into the following chapters and appendices:

- Quick Start provides high-level hardware and software installation instructions for advanced users, as well as additional resources.
- Chapter 1 Product Overview provides a functional description of the 2700 Series Adapters and lists the features, supported operating systems, physical characteristics, and standards specifications.
- Chapter 2 Software Installation and Initial Setup provides information about the SuperInstaller and the multi-boot image (Fibre Channel Adapter Function Configuration Utility).
- Chapter 3 Fibre Channel Configuration describes installing the Fibre Channel driver and agent across OSs; setting 2700 Series Adapter parameters; persistent binding; configuring the boot device, NPIV, and driver parameters; enabling the fabric to assign a world-wide port name or boot LUN; enabling end-to-end quality of service (QoS), diagnostics, configuring VMID, and Universal SAN Congestion Mitigation.
- Chapter 4 NVM Express over Fibre Channel describes the installation and configuration of NVMe over Fibre Channel (FC-NVMe).
- Appendix A Adapter LEDs describes the 2700 Series Adapter LEDs and defines the LED behavior.
- Appendix B Troubleshooting helps solve issues by running Fibre Channel diagnostics using QConvergeConsole<sup>®</sup> to identify and isolate link failures. It also provides a flowchart that walks you through troubleshooting problems that may occur with devices and LUNs on the 2700 Series Adapter.
- Appendix C Revision History contains a list of changes made to this guide since the last revision.

Following the appendices is a glossary of terms and acronyms used.

# **Intended Audience**

This guide is intended for those responsible for deploying 2700 Series Adapters on Windows, Linux, VMware ESXi, VMware vCenter<sup>™</sup> Server, and Citrix XenServer: from end users (such as data center managers and system administrators) to the test and development community.

# **Related Materials**

For additional information, refer to following documents that are available from the Marvell Web site, <u>www.marvell.com</u>:

- 2700 Series Adapter's Read Me and Release Notes documents contain information about installation, OS support, and known issues.
- User's Guide—UEFI Human Interface Infrastructure, 2690 Series Enhanced 16GFC, 2740/2760 Series 32GFC, 2770 Series Enhanced 32GFC, 2800 Series 64GFC Marvell QLogic Fibre Channel Adapters (part number BK3254602-00) describes how to use the HII application to configure the adapter parameters and boot-from-SAN settings.
- User's Guide—QConvergeConsole Plug-ins for VMware vSphere (part number SN0054677-00) provides procedures for using the two plug-in utilities: QConvergeConsole vSphere Client Plug-in and QConvergeConsole Plug-in for VMware vSphere<sup>®</sup> Web Client.<sup>1</sup>
- User's Guide—QConvergeConsole CLI (part number SN0054667-00) provides specific command line use in both interactive and noninteractive modes.<sup>1</sup>
- User's Guide—Marvell® QLogic® Fibre Channel QConvergeConsole Extension for Windows® Admin Center (part number TD-001728) provides information on installing and using the Marvell QLogic Fibre Channel (FC) QConvergeConsole Extension for Windows Admin Center (WAC) to manage the Marvell QLogic 2600/2700/2800 Series Adapters.<sup>1</sup>
- User's Guide—Marvell QLogic PowerKit: Windows PowerShell® cmdlets for 2600, 2700, 2800 Series Marvell QLogic Fibre Channel Adapters (part number TD-001187) provides information on installing the Marvell QLogic Fibre Channel (MRVLFC) PowerKit (Windows PowerShell cmdlets) software to manage Marvell QLogic Fibre Channel (FC) adapters.<sup>1</sup>
- User's Guide—Marvell ESXCLI Plug-in for VMware vSphere (part number BC0151101-00) provides information on installing and using the Marvell ESXCLI VMware<sup>®</sup> Plug-in. The ESXCLI plug-in extends the capabilities of the ESX<sup>®</sup> command line interface to manage the following adapters installed in VMware ESX/ESXi hosts.<sup>1</sup>

For information about downloading documentation from the Marvell Web site, see "Downloading Updates and Documentation" on page xv.

<sup>&</sup>lt;sup>1</sup> Describes how to configure and use Universal SAN Congestion Mitigation (USCM).

# **Documentation Conventions**

This guide uses the following documentation conventions:

- The adapters described in this guide are collectively referred to as the 2700 Series Adapters.
- **NOTE** provides additional information.
- **CAUTION** without an alert symbol indicates the presence of a hazard that could cause damage to equipment or loss of data.
- Text in blue font indicates a hyperlink (jump) to a figure, table, or section in this guide, and links to Web sites are shown in <u>underlined blue</u>. For example:
  - **Table 9-2** lists problems related to the user interface and remote agent.
  - See "Installation Checklist" on page 3-6.
  - For more information, visit <u>www.marvell.com</u>.
- Text in **bold** font indicates user interface elements such as a menu items, buttons, check boxes, or column headings. For example:
  - Click Start, point to Programs, point to Accessories, and then click Command Prompt.
  - Under Notification Options, select the Warning Alarms check box.
- Text in Courier font indicates a file name, directory path, or screen output. For example:
  - □ To return to the root directory from anywhere in the file structure, type cd /root, and then press the ENTER key.

Text in **Courier bold** font indicates a command. For example:

- □ Issue the following command: **#** sh ./install.bin
- Key names and key strokes are indicated with UPPERCASE:
  - Press the CTRL+P keys.
  - Press the UP ARROW key
- Text in *italics* indicates terms, emphasis, variables, or document titles. For example:
  - □ For a complete listing of license agreements, refer to the applicable *Software End User License Agreement*.
  - □ What are *shortcut keys*?
  - □ To enter the date type *mm/dd/yyyy* (where *mm* is the month, *dd* is the day, and *yyyy* is the year).

- Topic titles between quotation marks identify related topics either within this manual or in the online help, which is also referred to as QConvergeConsole Help throughout this document.
- QConvergeConsole CLI non-interactive command syntax conventions include the following:
  - Plain text indicates items that you must type as shown. For example:
    - qaucli -pr fc -ei
  - (angle brackets) indicate a variable whose value you must specify. For example:
    - <hba instance>

### NOTE

For CLI commands only, variable names are always indicated using angle brackets instead of *italics*.

- □ [ ] (square brackets) indicate an optional parameter. For example:
  - [<file\_name>] means specify a file name, or omit it to select the default file name.
- (vertical bar) indicates mutually exclusive options; select one option only. For example:
  - on|off
  - 1|2|3|4
- ... (ellipsis) indicates that the preceding item may be repeated. For example:
  - x... means *one* or more instances of x.
  - [x...] means *zero* or more instances of x.
- vertical ellipses) within command example output indicate where portions of repetitious output data have been intentionally omitted.
- () (parentheses) and {} (braces) are used to avoid logical ambiguity. For example:
  - a|b c is ambiguous
  - $\{(a|b) c\}$  means a or b, followed by c
  - {a|(b c)} means either a, or b c

# **Technical Support**

Customers should contact their authorized maintenance provider for technical support of their Marvell QLogic products.

# **Downloading Updates and Documentation**

The Marvell Web site provides periodic updates to product firmware, software, and documentation.

#### To download firmware, software, and documentation:

- 1. Go to <u>www.marvell.com</u>.
- 2. Click **Support**, and then under **Tools & Resources**, click **Driver Downloads**.
- 3. In the Marvell Drivers window:
  - a. (MUST) Under CATEGORY, select FIBRE CHANNEL ADAPTERS.
  - b. (optional) Under PLATFORM/OS, select the platform/OS that matches your system.
  - c. (optional) Under PART NUMBER, select the part number for your adapter.
  - d. (optional) Under KEYWORDS, type a keyword describing what you are looking for.
- 4. Click **Apply**.
- 5. Locate the firmware (boot code), software (drivers, management tools), or document (documentation for user's guides) you need, and then do one of the following:
  - a. Click the blue text in the DESCRIPTION column.
  - b. Click the arrow in the DOWNLOAD column.

#### NOTE

Marvell recommends downloading the associated Read Me and Release Notes for more information. To find them, enter either **Read Me** or **Release Notes** in the KEYWORDS search box.

A message may appear asking you to review and accept the Marvell Limited Use License Agreement.

6. If applicable, read the agreement, select the check box, and then click **I ACCEPT** to accept the end license agreement and start the download.

# **Legal Notices**

This section provides laser safety (FDA notice), agency certification, and product safety compliance for the following products:

- QLE2740 (part number BK3210407-02)
- QLE2742 (part number BK3210407-01)
- QLE2764 (part number BK3210403-01)
- QLE2770 (part number MA2810401-09, MA2810401-A9)
- QLE2772 (part number MA2810401-10, MA2810401-B0)
- QLE2774 (part number MA2810402-15)

# Laser Safety—FDA Notice

This product complies with DHHS Rules 21CFR Chapter I, Subchapter J. This product has been designed and manufactured according to IEC60825-1 on the safety label of laser product.

## CLASS I LASER

| Class 1                       | <b>Caution</b> —Class 1 laser radiation when open                                                                             |
|-------------------------------|----------------------------------------------------------------------------------------------------|
| Laser Product                 | Do not view directly with optical instruments                                                                                 |
| Appareil laser                | Attention—Radiation laser de classe 1                                                                                         |
| de classe 1                   | Ne pas regarder directement avec des instruments optiques                                                                     |
| Produkt der<br>Laser Klasse 1 | <b>Vorsicht</b> —Laserstrahlung der Klasse 1 bei geöffneter Abdeckung Direktes Ansehen mit optischen Instrumenten vermeiden   |
| Luokan 1 Laserlaite           | <b>Varoitus</b> —Luokan 1 lasersäteilyä, kun laite on auki<br>Älä katso suoraan laitteeseen käyttämällä optisia instrumenttej |

# **Agency Certification**

The following sections contain a summary of EMC and EMI test specifications performed on models BK3210407-02, BK3210407-01, and BK3210403-01 to comply with radiated emission, radiated immunity, and product safety standards.

## **EMI and EMC Requirements**

#### FCC Rules, CFR Title 47, Part 15, Subpart B: 2015 Class A

Compliance information statement: This device complies with Part 15 of the FCC Rules. Operation is subject to the following two conditions: (1) this device may not cause harmful interference, and (2) this device must accept any interference received, including interference that may cause undesired operation.

## Industry Canada, ICES-003:2012: Class A

This Class A digital apparatus complies with Canadian ICES-003. Cet appareil numérique de la classe A est conformé à la norme NMB-003 du Canada.

### CE Mark 2014/30/EU EMC Directive Compliance

EN55032:2012/CISPR 32 Class A

EN55024:2010 EN61000-3-2:2014 EN61000-3-3:2013

EN61000-4-2 : ESD EN61000-4-3 : RF Electro Magnetic Field EN61000-4-4 : Fast Transient/Burst EN61000-4-5 : Fast Surge Common/Differential EN61000-4-6 : RF Conducted Susceptibility EN61000-4-8 : Power Frequency Magnetic Field EN61000-4-11: Voltage Dips and Interrupt

## AS/NZS; 55032:2015 Class A

### CNS 13438:2006 Class A

KCC: Class A KC-RRA KN32 KN35 (2014 for BK series) Class A

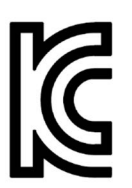

Product Name/Model—BK3210407-02, BK3210407-01, BK3210403-01, MA2810401-09, MA2810401-10, MA2810402-15, MA2810401-A9, and MA2810401-B0 Adapters Certification Holder—QLogic Corporation Manufactured Date—Refer to date code listed on product Manufacturer/Country of Origin—QLogic Corporation/USA

| A class equipment                                        | As this equipment has undergone EMC registration                                                                                                    |
|----------------------------------------------------------|----------------------------------------------------------------------------------------------------|
| (Business purpose info/<br>telecommunications equipment) | for business purpose, the seller and/or the buyer is<br>asked to beware of this point and in case a wrong-<br>ful acts or purchase has been made, it is called that |
|                                                          | iui sale or purchase has been made, it is asked that                                                                                                    |
|                                                          | a change to household use be made.                                                                                                    |

Korean Language Format—Class A

A급 기기 (업무용 정보통신기기)

이 기기는 업무용으로 전자파적합등록을 한 기기이오니 판매자 또는 사용자는 이 점을 주의하시기 바라며, 만약 잘못판매 또는 구입하였을 때에는 가정용으로 교환하시기 바랍니다.

## VCCI: 2014-04 Class A

This is a Class A product based on the standard of the Voluntary Control Council for Interference (VCCI). If this equipment is used in a domestic environment, radio interference may occur, in which case the user may be required to take corrective actions.

この装置は、クラスA機器です。この装置を住宅環境で使用すると電波妨害を引き 起こすことがあります。この場合には使用者が適切な対策を講ずるよう要求されるこ とがあります。 VCCI-A

# **Product Safety Compliance**

# UL, cUL Product Safety

UL60950-1 (2nd Edition), A1 + A2 2014-10-14 CSA C22.2 60950-1-07 (2nd Edition) A1 +A2 2014-10

Use only with listed ITE or equivalent.

Complies with 21 CFR 1040.10 and 1040.11.

For use with UL Listed Servers or equivalent.

Power off the computer and all attached devices such as monitors, printers, and external components before installing the accessory card or equivalent.

# 2014/35/EU Low Voltage Directive

TUV EN60950-1:2006+A11+A1+A12 2nd Edition

TUV IEC 60950-1 :2005 2nd Edition Am 1 :2009 + Am2 :2013 CB

TUV IEC62368 2nd and 3rd Edition CB TUV EN62368-1 :2014+A11:2017

# **Quick Start**

To help you quickly get started using the 2700 Series Adapters, this chapter provides installation steps and lists additional resources.

# **Installation Instructions**

Install and configure your new 2700 Series Adapter in three simple steps:

- Step 1. Install the Adapter Hardware
- Step 2. Install the Adapter Drivers
- Step 3. Install an Adapter Management Tool

# Step 1. Install the Adapter Hardware

### CAUTION

Keep the adapter in the antistatic bag until installation. The Host Bus Adapter contains parts that can be damaged by electrostatic discharge (ESD). Before handling the Host Bus Adapter, use standard methods to discharge static electricity. Place the Host Bus Adapter on the bag when examining it. Retain the bag for future use.

To install the adapter hardware, you need to open the computer and locate the appropriate bus slot. If necessary, consult your computer system manual for instructions on how to remove the computer cover.

#### To install the adapter hardware:

- 1. Power off the computer and all attached devices, such as monitors, printers, and external components.
- 2. Disconnect the power cable.
- 3. Remove the computer cover and find an empty PCIe<sup>®</sup> x8 (or larger) bus slot.
- 4. Pull out the slot cover (if any) by removing the screw or releasing the lever.
- 5. Install the low-profile bracket (if required).

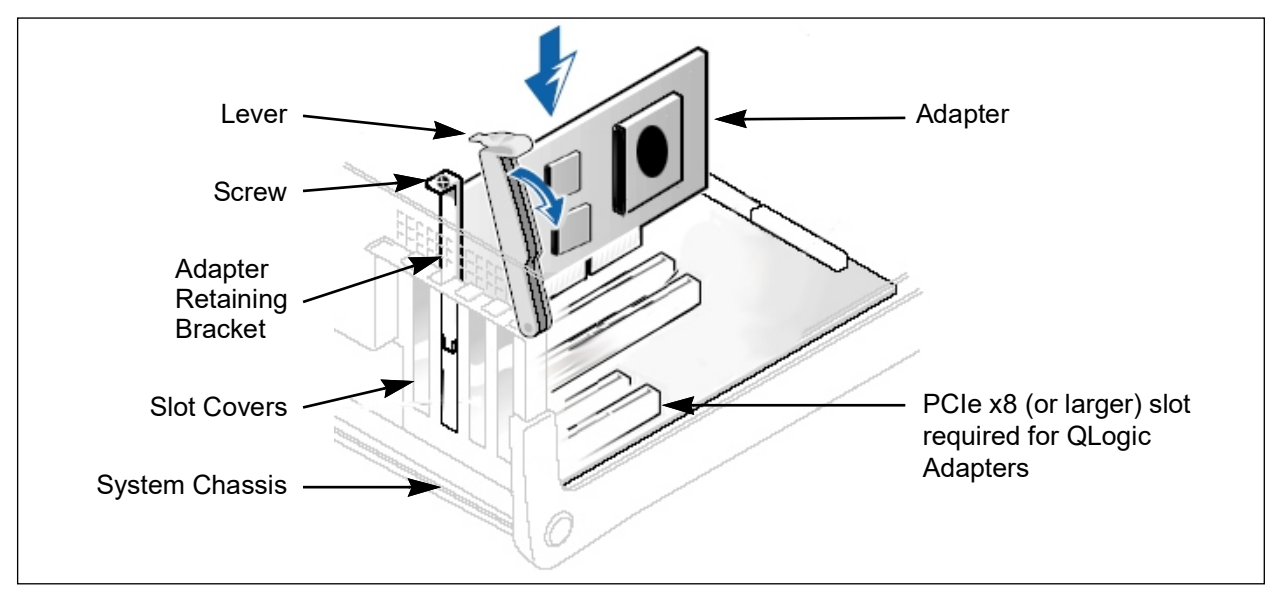

6. Grasp the adapter by the top edge and seat it firmly into the appropriate slot (see Figure i).

# Figure i. Server Motherboard and Slots

- 7. Refasten the adapter's retaining bracket using the existing screw or lever.
- 8. Close the computer cover.
- 9. Plug the optical cable into the adapter.
- 10. Plug in the power cable and turn on the computer.

# Step 2. Install the Adapter Drivers

Follow these steps to download and install adapter drivers.

#### To install the adapter drivers:

- 1. Go to <u>www.marvell.com</u>.
- 2. Click **Support,** and then under **Tools & Resources**, click **Driver Downloads**.
- 3. In the Marvell Drivers window:
  - a. (MUST) Under CATEGORY, select FIBRE CHANNEL ADAPTERS.
  - b. (optional) Under PLATFORM/OS, select the platform/OS that matches your system.
  - c. (optional) Under PART NUMBER, select the part number for your adapter.
  - d. (optional) Under KEYWORDS, type **drivers**.

- 4. Click **Apply**.
- 5. Locate the drivers you need, and then do one of the following:
  - a. Click the blue text in the DESCRIPTION column.
  - b. Click the arrow in the DOWNLOAD column.

## NOTE

Marvell recommends downloading the associated Read Me and Release Notes for more information. To find them, enter either **Read Me** or **Release Notes** in the KEYWORDS search box.

A message may appear asking you to review and accept the Marvell Limited Use License Agreement.

6. If applicable, read the agreement, select the check box, and then click **I ACCEPT** to accept the end license agreement and start the download.

# **Step 3. Install an Adapter Management Tool**

Based on your system, download one of the Marvell tools in Table ii to configure and manage your 2700 Series Adapter.

| If you are using …                                                       | Install                                                                               |
|--------------------------------------------------------------------------|---------------------------------------------------------------------------------------|
| Windows, Linux, Citrix XenServer                                         | QConvergeConsole CLI                                                                  |
| VMware ESXi including vCenter<br>Server Appliance for VMware ESXi<br>7.0 | QConvergeConsole vSphere Client Plug-in                                               |
| Windows, VMware ESXi, Linux                                              | Marvell QLogic PowerKit                                                               |
| Windows                                                                  | Marvell QLogic Fibre Channel QConvergeCon-<br>sole Extension for Windows Admin Center |

## Table ii. Adapter Management Tools

To download an application, follow the instructions in "Downloading Updates and Documentation" on page xv.

For detailed information about using the adapter management tools, see the documents specified in "Related Materials" on page xii.

# **Additional Resources**

For more information on using the 2700 Series Adapter, Marvell provides these additional resources:

- To obtain the most current drivers, management tools, user instructions, and documentation, download the latest versions from the Downloads and Documentation page at <u>www.marvell.com</u>.
- For descriptions of the user instructions provided in this document, see "What Is in This Guide" on page x.
- For important product information, including warranty, laser safety, and agency certification, see the "Legal Notices" on page xvi.

# **1 Product Overview**

This chapter describes the function and features of the 2700 Series Adapter including:

- Functional Description
- Features
- Supported Operating Systems" on page 3
- "Physical Characteristics" on page 3
- Standards Specifications" on page 3

# **Functional Description**

The 2700 Series Adapter are Marvell QLogic Gen 6 Fibre Channel Adapters. They boast industry-leading native Fibre Channel (FC) performance—achieving quad-port (QLE2764/QLE2774), dual-port (QLE2742/QLE2772), or single-port (QLE2740/QLE2770) line-rate, 32GFC throughput—at extremely low CPU usage with full hardware offloads.

# **Features**

The 2700 Series Adapters provide the following features. For more information about these features, see the QConvergeConsole CLI online help.

- All Marvell QLogic 2700 Series adapters offer connectivity to 32Gb, 16Gb, and 8Gb Fibre Channel networks
- Physical PCIe characteristics (with backward compatibility):
  - QLE2770 PCIe Gen4 x8
  - QLE2772 PCle Gen4 x8
  - QLE2774 PCIe Gen4 x16
  - QLE2740 PCIe Gen3 x8
  - QLE2742 PCIe Gen3 x8
  - QLE2764 PCle Gen3 x16
- Device management for SAN
- Full hardware offload for the Fibre Channel protocol

Doc. No. 83270-546-00 Rev. ZB

Copyright © 2024 Marvell

- Message-signaled interrupts (MSI-X) and legacy interrupts (INT-X)
- N\_Port ID virtualization (NPIV)
- Buffer-to-buffer credit recovery (BB-CR)
- Firmware and driver counter reset
- Boot from SAN
- Several advanced management features for the 2700 Series Adapter include:
  - □ The QConvergeConsole CLI management utility is available if you are running Windows, Linux, or Citrix XenServer.
  - □ The QConvergeConsole vSphere Client Plug-in management utilities are available if you are running VMware ESXi.
- Diagnostics port
- FC-NVMe
- Universal SAN Congestion Mitigation (USCM)—QLE2770 Series Adapters only
  - FPIN Monitoring
  - □ I/O Throttling Profiles
  - Virtual Lanes
  - Marginal Paths (FPIN-LI/MPIO)
- Management Component Transport Protocol (MCTP)
- Secure Firmware Update —QLE2770 Series only
- Link Cable Beaconing (LCB)
- FDMI Registrations
- CS\_CTL-based QoS
- Device ping
- Fibre Channel ping (Echo ELS)
- Common transport (CT) ping
- CT Fibre Channel trace route (FTR)
- Loop back testing
- Read buffer/write buffer testing
- Send read diagnostic parameters (RDP)
- 16G Forward error correction (FEC) (enable/disable, counter display, and reset)
- Principal/adjacent fabric WWN

- Fabric-assigned WWPN (FA-WWPN) (FOS 9.2.0 or earlier)
- Fabric-assigned boot LUN (FA-BLD) (FOS 9.2.0 or earlier)
- VMID support on VMware ESXi 7.0 and 8.0
- Support for long range 10km/5km optics

# Supported Operating Systems

The 2700 Series Adapters support commonly used operating systems, including Windows Server, Red Hat® Enterprise Linux (RHEL®), SUSE® Linux Enterprise Server (SLES), VMware vSphere ESXi, openEuler®, Kylin®, Unity®, Citrix®, Oracle Linux Unbreakable Enterprise Kernel (UEK), and Ubuntu®.

For a detailed list of the currently supported operating systems, refer to the adapter's *Read Me* and *Release Notes* available at <u>www.marvell.com</u> (see "Downloading Updates and Documentation" on page xv).

# **Physical Characteristics**

Physical characteristics for the 2700 Series Adapters include the following:

- The QLE2770, QLE2772, QLE2740, and QLE2742 Adapters are implemented as low-profile PCIe cards. The adapter ships with a standard-height bracket for use in a standard PCIe slot or an optional spare low-profile bracket for use in a low-profile PCIe slot. Low-profile slots are typically found in compact servers.
- The QLE2774 and QLE2764 Adapters are implemented as a standard PCle card with standard-height bracket installed.

# **Standards Specifications**

The 2700 Series Adapter supports the following standards specifications:

- SCSI Fibre Channel Protocol 4 (FCP-4)
- Fibre Channel Tape (FC-TAPE) Profile
- Fibre Channel Generic Services 8 (FC-GS-8)
- Fibre Channel-Physical Interface-5 (FC-PI-5)
- Fibre Channel-Physical Interface-6 (FC-PI-6)
- Fibre Channel Link Services 4 (FC-LS-4)
- Fibre Channel Framing and Signaling 5 (FC-FS-5)
- Fibre Channel NVMe (FC-NVMe)

For more information on these specifications, refer to the Technical Committee T11 Web site:

http://www.t11.org

# 2 Software Installation and Initial Setup

This chapter provides the following information about installing and setting up the software:

- Fibre Channel Adapter Installation with QLogic SuperInstallers
- "Multiboot Image for Fibre Channel Adapter Function Configuration Utility" on page 5

#### NOTE

If you are using VMware ESXi, see the *User's Guide—QConvergeConsole Plug-ins for VMware vSphere* (part number SN0054677-00) for details on installation and initial setup.

# Fibre Channel Adapter Installation with QLogic SuperInstallers

The QLogic SuperInstallers are easy-to-use tools that install the following components:

- Fibre Channel
- QConvergeConsole CLI management tool

For installation instructions for the QLogic Windows SuperInstaller, refer to the QLogic Windows SuperInstaller *Read Me* document.

# Multiboot Image for Fibre Channel Adapter Function Configuration Utility

This section contains the following information:

- Multiboot Package Contents
- Fibre Channel Adapter Function Configuration Utility Package Contents
- Updating Multiboot Code and Firmware using QCC CLI
- On-The-Fly Firmware Updates
- Fibre Channel Adapter Function Configuration Utility

# **Multiboot Package Contents**

The multiboot package for the 2700 Series Adapter is a compressed file that contains the Host Bus Adapter BIOS, Unified Extensible Firmware Interface (UEFI) code, and firmware.

# Fibre Channel Adapter Function Configuration Utility Package Contents

The following files are included in the boot code package:

- update.nsh—UEFI batch file run from a UEFI shell that calls the executable files to update the adapter multiboot
- ql2xxxx.drv—UEFI driver
- efxxxx.efi—UEFI utility
- Readme—Boot Code folders contain Readme and Release notes
- Read1st—Component versions
- bkxxxx.bin—Combined binary file, which includes the binaries for the BIOS (274x/276x only), UEFI, and firmware

### NOTE

The files may be different for each respective OEM software release.

The following are included specifically for 277x Adapters:

- q128xx.drv—UEFI Driver
- EFlashX64.efi—UEFl Utility
- mhxxxxx.bin—Combined binary file which includes UEFI and firmware

# Updating Multiboot Code and Firmware using QCC CLI

### To update the multiboot code and firmware using QCC CLI:

- 1. Boot to the OS with the latest driver and QConvergeConsole CLI installed.
- 2. Download the MBI kit for your 2700 Series Adapter from Marvell Support Website following the procedures in "Step 2. Install the Adapter Drivers" on page xx, and selecting the relevant package in the Boot Code section.
- 3. Unzip the following MBI kit to a directory:

```
ql268x_img01.01.89_risc_8.08.204.zip or later; or
qlogic_ql28xx_img01.01.15_risc_9.02.02.zip or later (for 277x
models)
```

- 4. Navigate to the directory from step 3.
- 5. Update the firmware using QCC CLI by doing one of the following:
  - In non-interactive mode, enter the following command:
    - **#** qaucli -b all bk012312.bin (For 274x and 276x Adapters only)
    - # qaucli -b all mh010115.bin (For 277x Adapters only)
  - □ In interactive mode:
    - a. From the **Main** menu, select **Adapter Updates**. The **FC Adapter Update** menu appears.
    - b. Select **1 Flash Update**.
    - c. From the **Flash Update** menu, select the adapter port, and then type the Flash update file name.

The update confirmation dialog box appears.

d. Select **Yes** to continue the update process.

#### NOTE

The following steps apply when using Linux. Other operating systems may vary or not allow this option.

- 6. Verify that the new firmware becomes active after the system reboots by doing one of the following using QCC CLI:
  - □ In noninteractive mode, enter the following command:

```
# qaucli -i (Firmware version = 8.08.204 or later); or 9.02.02 or later for
277x Adapters
```

Confirm that the **Running Firmware Version** matches the **Flash Firmware Version**.

- □ In interactive mode:
  - a. From the Main menu, select Adapter Information.

The FC Adapter Information menu appears.

- b. Select 1 FC Adapter Information.
- c. From the **FC Adapter Information** menu, select the adapter for which to view adapter information.

Confirm that the **Running Firmware Version** matches the **Flash Firmware Version**.

### Updating Multiboot Code and Firmware using UEFI

You can also update the MBI kit from the UEFI Shell.

1. Unzip MBI kit to a directory, for example:

```
ql268x_imgxx.xx.risc_y.yy.yyy.zip or
qlogic_ql28xx_imgxx.xx.risc_y.yy.yyy.zip (for 277x models)
```

The prefix of the MBI zip file indicates whether the file is applicable to either a Marvell QLogic branded adapter or an OEM branded adapter.

- 2. Boot to the UEFI Shell.
- 3. Run update.nsh from the MBI folder.

# **On-The-Fly Firmware Updates**

The following Marvell management tools perform additional checks to confirm that the new MBI image file to be flashed is consistent with the current running firmware on the adapter.

| Marvell Management Tool                                                 | Supported Version          |
|-------------------------------------------------------------------------|----------------------------|
| QConvergeConsole CLI                                                    | version 2.5 or later       |
| Marvell QLogic QConvergeConsole Extension for Win-<br>dows Admin Center | version 2.0.1 or later     |
| QConvergeConsole vSphere Client Plug-in                                 | version 2.0.37.02 or later |
| Marvell QLogic PowerKit                                                 | version 2.0.5.0 or later   |
| Marvell ESXCLI Plug-in for VMware vSphere                               | version 1.1.10 or later    |

Consistent flash components can be activated and reset on-the-fly.

Components that are consistent with the running firmware:

- Limit changes between the running version and the version to be flashed to Fibre Channel firmware, board configuration, or boot code.
- Have the same firmware attributes in the running firmware and the new firmware.

Components that are not consistent with the running firmware:

Have changes to components in the flash that need a PCIe reset (PE) or a power-on reset to start (for example, firmware other than Fibre Channel)

If the new MBI image file is consistent with the currently running flash components, the application issues a Fibre Channel firmware reset at the end of the flash update process to activate the new image.

If the new MBI image file is not consistent with the current running flash components, the application does not issue a Fibre Channel firmware reset at the end of the flash update process; instead, the user is prompted to reboot the system.

# **Fibre Channel Adapter Function Configuration Utility**

This section provides detailed configuration information for advanced users who want to customize the configuration of the 2700 Series Adapter and the connected devices. You can configure the 2700 Series Adapter using *Fast*/UTIL or UEFI:

- Use Fast!UTIL in a pre-OS environment (274x and 276x Series Adapters only; see Using Fast!UTIL for Custom Configuration).
- Use UEFI for Cisco<sup>®</sup>, Dell<sup>®</sup>, HP<sup>®</sup>, IBM<sup>®</sup>, Lenovo<sup>®</sup>, and Oracle x64 OEM adapters where the platform supports UEFI (see Using UEFI for Custom Configuration).

# Using Fast!UTIL for Custom Configuration

## NOTE

The *Fast*/UTIL BIOS utility does not run on Oracle SPARC systems (which run FCode), nor can it be used with 277*x* Series adapters.

#### To use *Fast*!UTIL for custom configuration:

- 1. To access *Fast*!UTIL, press the ALT+Q or CTRL+Q keys during the Host Bus Adapter BIOS initialization (it may take a few seconds for the *Fast*!UTIL menu to appear).
- 2. In the Select Host Adapter window, select the adapter type.

3. In the Adapter Settings window, select the appropriate adapter settings.

#### CAUTION

If the configuration settings are incorrect, your 2700 Series Adapter may not function properly.

A message window indicates that the configuration settings have been modified.

4. To save the new settings, click **Save changes**. *Fast!*UTIL reboots your system to load the new parameters.

The Fast!UTIL Options menu provides the following options:

- Configuration Settings
- Scan Fibre Devices
- Fibre Disk Utility
- Loopback Data Test
- Select Adapter
- Exit Fast!UTIL

#### **Configuration Settings**

The following sections show and describe the 2700 Series Adapter's configuration settings:

- Adapter Settings
- Selectable Boot Settings
- Restore Default Settings
- Raw NVRAM Data
- Advanced Adapter Settings

# Adapter Settings Table 2-1 describes the adapter settings.

|                                  | Values               | Default   | Description                                                                                                    |
|----------------------------------|----------------------|-----------|----------------------------------------------------------------------------------------------------|
| Host Bus<br>Adapter BIOS         | Enabled,<br>Disabled | Disabled  | Disabling this setting disables the ROM BIOS on the 2700 Series Adapter, which frees space in upper memory. If you are booting from a Fibre Channel disk drive attached to the 2700 Series Adapter, you must enable this setting. See "Selectable Boot Settings" on page 11 for details on specifying the boot device.                                                                                                    |
| Frame Size                       | 512, 1024,<br>2048   | 2048      | Specifies the maximum frame payload size supported by the 2700 Series Adapter.                                                                                                    |
| Loop Reset<br>Delay              | 0–60<br>seconds      | 5 seconds | After resetting the loop, the firmware refrains from initi-<br>ating any loop activity for the number of seconds spec-<br>ified in this setting.                                                                                                    |
| Adapter Hard<br>Loop ID          | Enabled,<br>Disabled | Disabled  | When this setting is enabled, the adapter attempts to acquire its arbitrated loop physical address (AL_PA) during the loop initialization hard address (LIHA) phase using the Hard Loop ID value (see next row).                                                                                                    |
| Hard Loop ID                     | 0–125                | 0         | If the Adapter Hard Loop ID setting (see previous<br>row) is enabled, the adapter attempts to acquire the<br>loop ID specified in this setting during the LIHA or loop<br>initialization previous address (LIPA) phase.                                                                                                    |
| Connection<br>Options            | 0, 1, 2              | 2         | <ul> <li>Defines the type of connection:</li> <li>0—Loop only (for 8Gb data rates)</li> <li>1—Point-to-point only (for 8Gb, 16Gb, and 32Gb data rates)</li> <li>2—Loop preferred, then point-to-point for the 8Gb, 16Gb, and 32Gb data rate.</li> <li>NOTE: Connection Options do not apply to 16Gb and 32Gb data rates because the standard supports only point-to-point. You should accept the default setting (2) for 16G and 32G connections.</li> </ul> |
| Fibre<br>Channel Tape<br>Support | Enabled,<br>Disabled | Enabled   | Enables FCP-2 recovery.                                                                                                    |

# Table 2-1. Adapter Settings

|           | Values        | Default | Description                                                 |
|-----------|---------------|---------|-------------------------------------------------------------|
| Data Rate | 2, 3, 4, 5, 6 | 2       | Determines the data rate:                                   |
|           |               |         | 2—The adapter auto-negotiates and determines the data rate. |
|           |               |         | ■ 3—Not supported                                           |
|           |               |         | 4—The adapter runs at 8GFC.                                 |
|           |               |         | ■ 5—The adapter runs at 16GFC.                              |
|           |               |         | ■ 6—The adapter runs at 32GFC                               |

Table 2-1. Adapter Settings (Continued)

**Selectable Boot Settings** The **Configuration Settings** menu provides access to the **Selectable Boot Settings** option. If you enable the Host Bus Adapter BIOS in the adapter settings, you can select the boot device, as shown in Table 2-2.

| Enable<br>Selectable<br>Boot | Boot<br>WWPN or<br>LUN | Device Boot                                                                                                    |
|------------------------------|------------------------|----------------------------------------------------------------------------------------------------|
| No                           |                        | The BIOS configures the first disk drive it finds as the boot device.                                                                                            |
| Yes                          | None<br>specified      | The BIOS configures the first disk drive it finds that is also LUN 0 as the boot device.                                                                         |
| Yes                          | Specified              | The BIOS scans through the specified boot worldwide port<br>name (WWPN) or LUN list until it finds a disk drive. This<br>drive is configured as the boot device. |

Table 2-2. Selectable Boot Settings

The **Selectable Boot Settings** option allows you to specify up to four WWPNs or LUNs as boot devices.

To enable the Selectable Boot option and insert devices into boot device locations:

- 1. On the **Configuration Settings** menu, select **Host Adapter Settings**.
- 2. Enable the **Host Bus Adapter BIOS**, and then press the ESC key to return to the **Configuration Settings** menu.
- 3. On the **Configuration Settings** menu, select **Selectable Boot Settings**.

- 4. To enable or disable (toggle) the **Selectable Boot** option, press the ENTER key. To move to the Primary location of the **Selectable Boot List** menu, press the DOWN ARROW key.
- 5. To see a list of accessible devices (in the **Select Fibre Channel Device** menu), press ENTER.
- 6. To select a drive to put into the **Selectable Boot** list, press the UP ARROW and DOWN ARROW keys or the PAGE UP and PAGE DOWN keys to scroll to the device. To load the device into the **Selectable Boot** list, press ENTER.
- 7. To specify an alternate boot device (maximum of three) on the 2700 Series Adapter:
  - a. Move to the next available alternate entry by pressing the UP ARROW or DOWN ARROW.
  - b. Press ENTER.
  - c. Select the disk drive you want.
  - d. Press ENTER again.

#### NOTE

System BIOS compatibility: To boot from a host 2700 Series Adapter in a computer system with a multiboot system BIOS, the 2700 Series Adapter must be included in the list of bootable devices in the system's **Boot** menu.

∎

**Restore Default Settings** The **Restore Defaults** option restores the NVRAM settings to the defaults.

**Raw NVRAM Data** The **Raw NVRAM Data** option shows the 2700 Series Adapter NVRAM contents in hexadecimal format. This option is a troubleshooting tool; you cannot modify the raw NVRAM data.

#### **Advanced Adapter Settings**

On the **Configuration Settings** menu in *Fast!*UTIL, select **Advanced Adapter Settings**.

Table 2-3 describes the default settings for the 2700 Series Adapter.

| Setting                     | Values                 | Default       | Description                                                                                                    |
|-----------------------------|------------------------|---------------|----------------------------------------------------------------------------------------------------|
| LUNs per<br>Target          | 0–256                  | 128           | Specifies the number of LUNs supported per target if the target does not support the Report LUN command. Multiple LUN support is typically for redundant array of independent disks (RAID) boxes that use LUNs to map drives.                                                                                                    |
| Enable LIP<br>Reset         | Yes, No                | No            | <ul> <li>Determines the type of LIP reset used when the OS initiates a bus reset routine as follows:</li> <li>Yes—The driver initiates a global LIP reset to reset the target devices.</li> <li>No—The driver initiates a global LIP reset with full login.</li> </ul>                                                                                                    |
| Enable LIP<br>Full Login    | Yes, No                | Yes           | When this setting is <b>Yes</b> , the 2700 Series Adapter' reduced instruction set computer (RISC) controller logs in to all ports after any LIP.                                                                                                    |
| Enable<br>Target<br>Reset   | Yes, No                | Yes           | When this setting is <b>Yes</b> , the drivers issue a Target Reset command to all devices on the loop when a SCSI Bus Reset command is issued.                                                                                                    |
| Login<br>Retry<br>Count     | 0–65535                | 8             | Specifies the number of times the software tries to log in to a device.                                                                                                    |
| Port Down<br>Retry<br>Count | 0–65535<br>seconds     | 30<br>seconds | Specifies the number of seconds the software waits before resending a command to a port whose status indicates that the port is down.                                                                                                    |
| Link Down<br>Timeout        | 0–65535<br>seconds     | 30<br>seconds | Specifies the number of seconds the software waits for a link that is down to come up.                                                                                                    |
| Operation<br>Mode           | 0, 5, 6                | 6             | <ul> <li>Specifies the reduced interrupt operation (RIO) modes if they are supported by the software driver. The RIO modes allow posting multiple command completions in a single interrupt. This setting supports the following modes:</li> <li>0—Interrupt for every I/O completion</li> <li>5—Interrupt when the interrupt delay timer expires</li> <li>6—Interrupt when the interrupt delay timer expires or when there are no active I/Os</li> </ul> |
| Interrupt<br>Delay<br>Timer | 0–255<br>(100μs units) | 2 (200µs)     | Contains the value used by a timer to set the wait time before generating an interrupt.                                                                                                    |

# Table 2-3. Advanced Adapter Settings

| Setting                        | Values               | Default                    | Description                                                                                                    |
|--------------------------------|----------------------|----------------------------|----------------------------------------------------------------------------------------------------|
| Fabric<br>Assigned<br>WWPN     | Enabled,<br>Disabled | Enabled <sup>a</sup>       | Fabric-assigned worldwide name (WWN) allows you to<br>enable an adapter port to use a switch-assigned WWN<br>rather than the physical adapter port WWN for communi-<br>cation.<br><b>Note:</b> FOS 9.2.0 or earlier.                                                                                                    |
| Fabric<br>Assigned<br>Boot LUN | Enabled,<br>Disabled | Enabled <sup>a</sup>       | Fabric-based boot LUN discovery (F-BLD) allows you to<br>eliminate the manual boot LUN configuration process of<br>each adapter from individual servers. Instead, the adapt-<br>ers can query the SAN fabric at boot time to retrieve boot<br>LUN configuration information. When the boot LUN config-<br>uration is available from the fabric, the server retrieves the<br>information and boots from the SAN.<br><b>Note:</b> FOS 9.2.0 or earlier. |
| 16G FEC<br>Enable              | Enabled,<br>Disabled | Disabled<br>a <sup>b</sup> | Forward error correction (FEC) improves performance<br>and link integrity to support higher end-to-end data rates<br>by automatically recovering from transmission errors.                                                                                                    |
| BB_CR<br>Enable                | Enabled,<br>Disabled | Enabled <sup>b</sup>       | Buffer-to-buffer credit recovery (BB-CR) enables two FC<br>peer ports (N_Port, F_Port, or E_Port) to periodically send<br>and receive the quantity of receiver ready (R_RDY) sig-<br>nals transmitted. Enable the BB-CR feature to allow the<br>peer port to recover from possible R_RDY signals lost<br>over a lossy link.                                                                                                    |
| BB_CR<br>Count                 | 0–15                 | 8 b                        | Specifies the quantity of frame RX/TX counters main-<br>tained by the port to track R_RDYs and frames received.                                                                                                    |

# Table 2-3. Advanced Adapter Settings (Continued)

<sup>a</sup> This feature is enabled by default in adapters that are built with this release factory installed. Adapters upgraded from earlier releases retain the setting (enabled or disabled) that they had prior to upgrading to this release.

<sup>b</sup> For field adapters, this feature is user defined and adapters settings are not restored to defaults when you select Restore Default Settings. New 2016 adapters have default values.

## **Scan Fibre Devices**

The **Scan Fibre Devices** option scans the Fibre Channel loop and lists all the connected devices by loop ID. For each device, it lists information such as the vendor name, product name, and revision. This information helps when configuring your 2700 Series Adapter and attached devices.
#### Fibre Disk Utility

The **Fibre Disk Utility** option scans the Fibre Channel loop and lists all the connected devices by loop ID. You can select a Fibre Channel hard disk and do one of the following tasks:

- Perform a low-level format
- Verify the disk media
- Verify the disk data (most targets do not support this feature)
- Select a disk device

#### CAUTION

Performing a low-level format destroys all data on the disk.

#### Loopback Data Test

The **Loopback Data Test** option allows you to perform both external and internal loopback data tests. During a loopback test, the adapter port LEDs will flash.

To perform an external loopback test, do one of the following:

- Insert a loopback connector into the 2700 Series Adapter port.
- Connect the 2700 Series Adapter port to a Fibre Channel switch.

Do not perform an internal loopback test at the OS if the target device is the SAN target from which the system boots.

#### Select Adapter

If you have a multiport or multiple 2700 Series Adapter in your system, use the **Select Adapter** option to select and then configure or view the settings of a specific 2700 Series Adapter or one of its ports.

#### Exit Fast/UTIL

Select the **Exit** *Fast*!**UTIL** option to exit the utility and reboot the system. After making changes to the 2700 Series Adapter in *Fast*!UTIL, make sure you save the changes before you reboot the system.

#### **Using UEFI for Custom Configuration**

For details on how to use UEFI to perform custom configuration, refer to the relevant server vendor documentation. For additional information, see the latest UEFI files under **Boot Code** on the Downloads and Documentation Web pages for 2700 Series Adapter models. See also the *User's Guide—UEFI Human Interface Infrastructure,* 2690 Series Enhanced 16GFC, 2740/2760 32GFC, 2770 Series Enhanced 32GFC Marvell QLogic Fibre Channel Adapters (part number BK3254602-00), which describes how to use the HII application to configure adapter parameters and boot-from-SAN settings. For download assistance, see "Downloading Updates and Documentation" on page xv.

# **3** Fibre Channel Configuration

This chapter describes the driver and agent installation, configuration, operation, and troubleshooting of the Fibre Channel function of the 2700 Series Adapters, including:

- "Installing Fibre Channel" on page 17
- Setting Fibre Channel Adapter Parameters" on page 23
- Configuring Target Persistent Binding" on page 24
- "Configuring Boot Devices" on page 25
- Configuring Virtual Ports (NPIV)" on page 28
- "Configuring Driver Parameters" on page 33
- "Configuring Selective LUNs" on page 34
- "Setting Queue Depth" on page 37
- "Using Fabric-Assigned Boot LUN" on page 39
- "Configuring End-to-End (CS\_CTL) QoS" on page 44
- "Enabling Forward Error Correction" on page 46
- "Using Buffer-to-Buffer Credit Recovery" on page 48
- "Resetting Driver and Firmware Counters" on page 49
- "Configuring VMID" on page 49
- "Universal SAN Congestion Mitigation (USCM)" on page 50
- "FPIN Link Integrity Marginal Path Detection Support" on page 54
- "Using Fibre Channel Diagnostics" on page 56
- "Management Component Transport Protocol Support" on page 62

# **Installing Fibre Channel**

This section provides information on installing Fibre Channel on the following platforms:

- Installing Fibre Channel in Linux
- Installing Fibre Channel Boot from SAN in Citrix Hypervisor Environments
- Installing Fibre Channel in VMware ESXi
- Installing Fibre Channel in Windows

## **Installing Fibre Channel in Linux**

For more information, download the latest driver package and the associated *Read Me* and *Release Notes* documents, available at <u>www.marvell.com</u> (see "Downloading Updates and Documentation" on page xv).

#### Linux OS Support

To obtain the latest information about supported Linux operating systems, see the latest *Read Me* and *Release Notes*.

#### **Supported Features**

The Fibre Channel (inbox and/or out-of-box) Linux driver supports the following:

- Point-to-point, and fabric topologies
- Initiator mode only
- Fibre Channel tape
- MSI-X
- NPIV
- Device mapper
- Support for block SG (BSG) interface
- Support for sysfs interface
- Support for an adapter API

#### **Deploying the Driver**

For information on deploying the driver, see the latest *Read Me*.

#### **Driver System Parameters**

For information on setting driver system parameters, see the latest *Read Me*.

#### Importing a Public Key for Secure Boot

When loading drivers in a Secure Boot environment, Linux drivers require that you import and enroll the QLogic public key. Before you begin, ensure that your server supports Secure Boot.

This section is for use with one of the following packages:

#### SLES:

```
qlgc-qla2xxx-kmp-default-<driver version>_<kernel
version>.<OSV-version>.<architecture-type>.rpm
```

#### For example:

qlgc-qla2xxx-kmp-default-10.02.08.01\_k\_k5.14.21\_150400.22-1. sles15sp4.x86\_64.rpm

#### ■ RHEL<sup>®</sup>:

kmod-qlgc-qla2xxx-<driver-version>.<OSV-version>.<architectu
re-type>.rpm

#### For example:

kmod-qlgc-qla2xxx-10.02.08.01\_k-1.rhel9u0.x86\_64.rpm

Here, OSV means Operating System Vendor.

#### NOTE

A public key is required on a Linux physical system or virtual machine running on a hypervisor (if secure boot is enabled).

This section provides two methods for importing and enrolling the public key.

#### Method 1: To import and enroll the Marvell QLogic public key:

 Download the qlgc\_module-202x.der or qlgc\_module-202x.zip public key file from the following web page:

https://www.marvell.com/support/ldriver.html

2. To install the <code>qlgc\_module-202x.der</code> public key, issue the following command:

```
# mokutil --root-pw --import qlgc_module-202x.der
```

Where the --root-pw option enables direct use of the root user.

3. Review the list of certificates that are prepared to be enrolled:

# mokutil --list-new

4. Reboot the system.

- 5. When the shim launches MokManager, enter the root password to confirm the certificate importation to the Machine Owner Key (MOK) list.
- 6. To determine if the newly imported key was enrolled:

# mokutil --list-enrolled

# Method 2: To launch MOK manually and enroll the Marvell QLogic public key:

 Download the qlgc\_module-202x.der or qlgc\_module-202x.zip public key file from the following web page:

https://www.marvell.com/support/ldriver.html

2. Issue the following command:

# reboot

- 3. In the **GRUB 2** menu, press the C key.
- 4. Issue the following commands:

```
chainloader $efibootdir/MokManager.efi
boot
```

- 5. Select Enroll key from disk.
- 6. Navigate to the qlgc module-202x.der file and then press ENTER.
- 7. Follow the instructions to enroll the key. Generally, this includes pressing the 0 (zero) key and then pressing the Y key to confirm.

#### NOTE

The firmware menu may provide more methods to add a new key to the Signature Database.

For additional information about Secure Boot, refer to the following web page:

https://documentation.suse.com/sles/15-SP4/html/SLES-all/cha-uefi.html#sec-uef i-secboot

#### **Boot from SAN**

Booting from SAN means booting the OS from a Fibre Channel target device. You should use the QLogic inbox driver to install the OS to the Fibre Channel target device that is attached to a 2700 Series Adapter. If there is no QLogic inbox driver that supports the 2700 Series Adapter, you should use a DD-Kit<sup>1</sup> to boot from SAN.

#### NOTE

The following procedure is only for RHEL 7.0 and later distributions.

To boot from SAN when installing to a LUN other than LUN 0 and LUN 0 is present:

- 1. On the Boot Loader Configuration window, select **Configure Advance Boot Loader**, and then click **Next**.
- 2. On the Advanced Boot Loader Configuration window, select **Change Drive Order**.
- 3. On the Edit Drive Order window, move the entry for the boot LUN.
- 4. To continue, click **OK**.
- 5. Continue with the OS installation as usual.

## Installing Fibre Channel Boot from SAN in Citrix Hypervisor Environments

#### NOTE

The following procedure is only for Citrix Hypervisor 8.0 and later.

To Boot from SAN when installing to a LUN other than LUN ID 0, or LUN 0 follow the procedure below:

- 1. Insert the Citrix Hypervisor 8.0 installation CD and begin the installation in a root shell.
- 2. When the system is booted from XS8.0 install CD, choose the **Shell Mode Installation** option. This selection logs in the user with the required privileges.

<sup>&</sup>lt;sup>1</sup> Marvell provides DD-Kits (driver update disks) for Linux platforms.

3. Once the system boots to shell, unload the inbox qla2xxx driver.

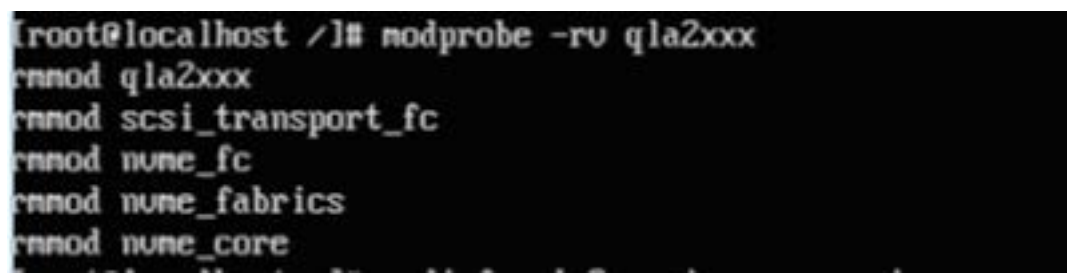

#### Figure 3-1. Unloading the qla2xxx driver

- 4. Type "exit" to return to the GUI installer.
- 5. Insert the driver update disk (DUD) CD (ISO image) and load the driver using the "F9" option as shown in the following figure.

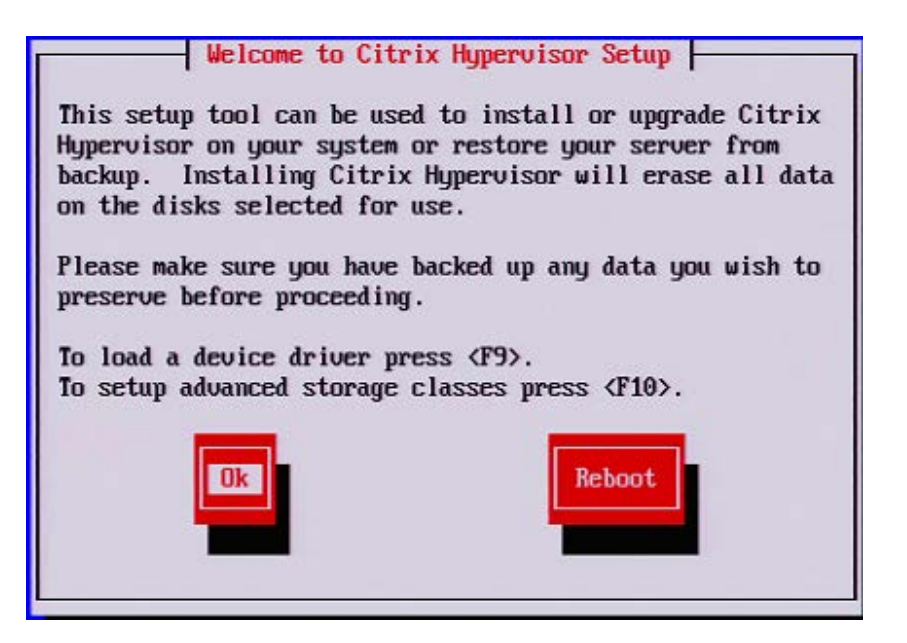

Figure 3-2. Confirm Driver Update

6. Go to the shell by pressing keys "ALT+F2" and load the OOB driver.

```
[root@localhost ~]# modprobe -u qla2xxx
insmod /lib/modules/4.19.0+1/kernel/drivers/scsi/scsi_transport_fc.ko
insmod /lib/modules/4.19.0+1/kernel/drivers/nume/host/nume-core.ko
insmod /lib/modules/4.19.0+1/kernel/drivers/nume/host/nume-fabrics.ko
insmod /lib/modules/4.19.0+1/kernel/drivers/nume/host/nume-fc.ko
insmod /lib/modules/4.19.0+1/kernel/drivers/nume/host/nume-fc.ko
```

#### Figure 3-3. Loading the OOB driver

- 7. Return to the GUI installer by pressing "ALT+F1" and continue the OS installation without removing the Driver Update Disk CD.
- 8. Skip the supplemental package installation.
- 9. Reboot the system when prompted and remove the OS installer CD and driver update CD.
- 10. Hypervisor should boot with new driver installed.

#### NOTE

Both the OS install disk and driver update disk should be inserted during the installation process.

## Installing Fibre Channel in VMware ESXi

For information on installing Fibre Channel in VMware ESXi, refer to the *Read Me* and *Release Notes* documents for VMware ESXi 7.0 and 8.0.

#### NOTE

For specific service packs (SPs) and OS updates, go to the Downloads and Documentation page at <u>www.marvell.com</u> (see "Downloading Updates and Documentation" on page xv).

#### **ESXi OS Support**

To obtain the latest information about supported ESXi operating systems, download the associated *Read Me* and *Release Notes* documents available at <u>www.marvell.com</u> (see "Downloading Updates and Documentation" on page xv).

#### **Using the Driver**

For information on how to install and remove the driver, refer to the *Read Me* document for VMware ESXi 7.0 and 8.0, available at <u>www.marvell.com</u> (see "Downloading Updates and Documentation" on page xv).

## **Installing Fibre Channel in Windows**

For information on how to install Fibre Channel in Windows, refer to the *Fibre Channel Adapter STOR Miniport Driver* Read Me document.

#### NOTE

Marvell recommends performing Windows Boot from SAN using a single path regardless of FC or FC-NVMe protocol.

#### Windows OS Support

To obtain the latest information about supported Windows operating systems, download the associated *Read Me* and *Release Notes* documents available at www.marvell.com (see "Downloading Updates and Documentation" on page xv).

#### **Using the Driver**

For information on how to create the driver disk, install the driver, and remove the driver, refer to the *Fibre Channel Adapter STOR Miniport Driver* Read Me document.

# **Setting Fibre Channel Adapter Parameters**

You can set parameters for Fibre Channel using QConvergeConsole CLI or QConvergeConsole Plug-ins.

### Setting Fibre Channel Adapter Parameters with Interactive QConvergeConsole CLI

# To set Fibre Channel Adapter parameters with interactive QConvergeConsole CLI:

- 1. On the Adapter Configuration menu, select HBA Parameters.
- 2. On the port menu, select a port to open the **HBA Parameters** menu.
- 3. On the **HBA Parameters** menu, select the **Change Settings** option to open the Configure Parameters menu.

For more information, refer to the section about the Fibre Channel interactive commands in the *User's Guide—QConvergeConsole CLI* (part number SN0054667-00).

# Setting Fibre Channel Adapter Parameters with Noninteractive QConvergeConsole CLI

For information on setting Fibre Channel Adapter parameters using the noninteractive mode of QConvergeConsole CLI, refer to the section about Fibre Channel noninteractive commands in the *User's Guide—QConvergeConsole CLI* (part number SN0054667-00).

## Setting Fibre Channel Adapter Parameters with QConvergeConsole vSphere Client Plug-in

For information on setting Fibre Channel Adapter parameters using the QConvergeConsole vSphere Client Plug-in, refer to the section "Configure Fibre Channel Port Parameters" in the *User's Guide*—*QConvergeConsole Plug-ins for VMware vSphere* (part number SN0054677-00).

# **Configuring Target Persistent Binding**

You can configure target persistent binding using either the QConvergeConsole CLI tool.

#### NOTE

Target persistent binding is supported only for Windows.

## Configuring Persistent Binding with Interactive QConvergeConsole CLI

In the interactive mode of QConvergeConsole CLI, follow these steps to bind a selected target to a specific adapter.

#### To bind a target using interactive QConvergeConsole CLI:

- 1. On the Adapter Configuration menu, select Bind Target(s).
- 2. On the port menu, select a port and then select **Bind Target(s)** to bind a target to a port.
- 3. Select a target and specify a target ID to open the **Target Persistent Binding – FC Port Configuration** menu with options to select more targets, save changes, or cancel the binding operation.

For more information, refer to the section about Fibre Channel interactive commands in the *User's Guide—QConvergeConsole CLI* (part number SN0054667-00).

## Configuring Persistent Binding with Noninteractive QConvergeConsole CLI

In the noninteractive mode of QConvergeConsole CLI, bind a selected target to a specific adapter by issuing the following command:

```
# qaucli -pr fc -p (<hba instance> | <hba wwpn>) (<target wwnn>
<target wwpn> <target port id> <target id>)
```

Where:

hba instance = Adapter number (issue the -g command to find) hba wwpn = Worldwide port name of the adapter target wwnn = Worldwide node name of the target target wwpn = Worldwide port name of the target target port id = Port ID of the target target id = ID to which the target is bound

For more information, refer to the section about Fibre Channel noninteractive commands in the *User's Guide—QConvergeConsole CLI* (part number SN0054667-00).

# **Configuring Boot Devices**

You can configure boot devices using QConvergeConsole CLI, QConvergeConsole Plug-in, or the BIOS utility.

### Configuring Boot Devices with Interactive QConvergeConsole CLI

In the interactive mode of QConvergeConsole CLI, open the **Adapter Configuration** menu, and then select **Configure Boot Devices**. Depending on the selected adapter, you can configure the boot device with BIOS or UEFI, or only UEFI.

For more information on configuring boot devices with the interactive mode of QConvergeConsole CLI, refer to the section about the Fibre Channel interactive commands in the QConvergeConsole.

## Configuring Boot Devices with Noninteractive QConvergeConsole CLI

In the noninteractive mode of QConvergeConsole CLI, set a specific target as the boot device (BIOS boot mode) for a specific adapter by issuing the following command:

```
# qaucli -pr fc -e (<hba instance> | <hba wwpn>) <target wwnn>
<target id> <lun id>
```

#### Where:

| hba instance | = | Adapter number (issue the $-g$ command to find) |
|--------------|---|-------------------------------------------------|
| hba wwpn     | = | Worldwide port name of the adapter              |
| target wwnn  | = | Worldwide node name of the target               |
| target wwpn  | = | Worldwide port name of the target               |
| target id    | = | ID to which the target is bound                 |
| lun id       | = | ID of the LUN                                   |

In the noninteractive mode of QConvergeConsole CLI, set a specific target as the boot device (UEFI boot mode) for a specific adapter by issuing the following command:

qaucli -pr fc -e <hba instance>|<hba wwpn> <storage WWNN> <storage
WWPN> <storage nsid> <storage flag> <boot entry> <boot mode>
[<storage NQN>] [<storage ctrlid>]

For more information, refer to the section about the Fibre Channel noninteractive commands in the *User's Guide—QConvergeConsole CLI* (part number SN0054667-00).

## **Configuring Boot Devices with the BIOS**

For information on configuring boot devices with BIOS, refer to "Fibre Channel Adapter Installation with QLogic SuperInstallers" on page 4.

## Configuring Boot Devices with QConvergeConsole vSphere Client Plug-in

Follow these steps to configure boot devices with QConvergeConsole vSphere Client Plug-in.

#### NOTE

The following instructions are not supported in VMware ESXi 8.0.

To configure boot devices:

- 1. In the tree pane on the left side of the VMware vSphere UI window, select a host.
- 2. In the content pane, click the **Configure** tab.
- 3. On the Configure page, bottom right side, click the **QConvergeConsole vSphere Client Plug-in** tab.

The QConvergeConsole vSphere Client Plug-in Adapter Management window appears in the VMware vSphere UI content pane. The **QConvergeConsole vSphere Client Plug-in** Adapter \Management window also contains two panes: a tree pane on the left and a content pane on the right.

- 4. In the Adapter Management's left pane, click a node corresponding to a 2700 Series Adapter, and then click a Fibre Channel port node to view general information pertaining to that port in the right pane.
- 10.104.178.193 ACTIONS V Summary Monitor Configure Perm VMs Licensing XX QLOGIC Adapter Manageme Heat Profile Time Configuration Authentication Services V In OLE2774: AFD1916Y07 General Boot Parameters Transceiver Statistics Diagnostics VPD Temperatur Certificate > FC\_21-00-00-24-F Power Management Boot Advanced System Settings ✓ ■ FC\_21-00-00-24-F System Resource Reservation Fabric Assigned Boot LUN Enabled ✓ Interget\_20-€ Firewall Boot from the selected device(s) Disabled Services So LUN\_O Security Profile If boot is enabled and the boot device is not specified, the port will attempt to boot from the first de LUN\_1 System Swap LUN\_2 Boot Name Target WWN Packages Primary Boot LUN\_3 Rardware Alternate Boot 1 00-00-00-00-00-00-00-00 LUN\_4 Övervtew Atternate Boot 2 00-00-00-00-00-00-00 PCI Devices 00-00-00-00-00-00-00 b LUN\_5 Alternate Boot 3 Firmware 2 LUN\_25 Virtual Flash - 22 Target\_21-4-Virtual Flash Resource Mana... Virtual Flash Host Swap Cac. 20 LUN\_12 Alarm Definitions 20 LUN\_12 Scheduled Tasks
- 5. On the General page, click the **Boot** tab.

### Figure 3-4. QConvergeConsole vSphere Client Plug-in Boot Options

6. On the Boot page under **Boot**, click **Edit**.

7. Complete the FC Boot dialog box to specify the primary and alternate boot Devices from the drop box, and then click **OK** to save your changes.

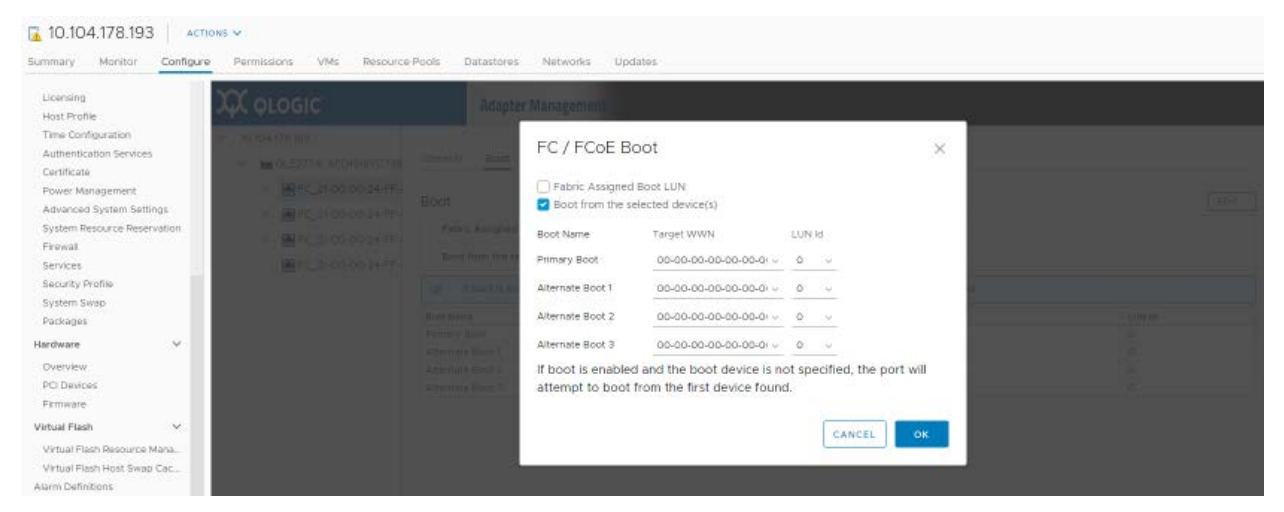

### Figure 3-5. FC/FCoE Boot dialog box

8. Reboot the system for the new settings to take effect.

# **Configuring Virtual Ports (NPIV)**

You can configure NPIV using the QConvergeConsole CLI tool. This section also covers NPIV quality of service (QoS).

#### NOTE

To configure NPIV on VMware ESXi, refer to the *User's Guide—Marvell Fibre Channel and Converged Network Adapters for VMware ESXi 7.0, and 8.0* (part number SN0154529-00), "Deploying NPIV for VMware ESXi 7.0 and 8.0" section, available at <u>www.marvell.com</u> (see "Downloading Updates and Documentation" on page xv).

## Configuring NPIV with Interactive QConvergeConsole CLI

In the interactive menu of QConvergeConsole CLI, open the Adapter Configuration menu, and then select N\_Port ID Virtualization (NPIV). The N\_Port ID Virtualization (NPIV) menu shows options for viewing and configuring virtual ports.

For more information about configuring NPIV with interactive QConvergeConsole CLI, refer to the *User's Guide—QConvergeConsole CLI* (part number SN0054667-00).

## Configuring NPIV with Noninteractive QConvergeConsole CLI

You can configure a virtual port in the noninteractive mode of QConvergeConsole CLI with either an automatic or a specific WWPN.

#### To create a virtual port with an automatic WWPN:

■ Issue the following command:

```
# qaucli -vp <hba instance>|<hba wwpn> create auto
[<num of vport>]
```

#### Where:

| hba  | instance  | = | Adapter number (issue the <i>-g</i> command to find) |
|------|-----------|---|------------------------------------------------------|
|      | hba wwpn  | = | Worldwide port name of the adapter                   |
| num_ | _of_vport | = | Number of virtual ports to be created.               |

If the key word 'max' is specified, then maximum number of virtual ports will be automatically created.

#### To create a virtual port with a specific WWPN:

1. Issue the following command:

```
# qaucli -pr fc -vp (<hba instance> | <hba wwpn>) create
<vport hex>
```

Where:

| hba instance | = | Adapter number (issue the $-g$ command to find)                                                                |
|--------------|---|----------------------------------------------------------------------------------------------------|
| hba wwpn     | = | Worldwide port name of the adapter                                                                             |
| vport hex    | = | World wide port name of the virtual port with the two<br>hexadecimal digits in byte three supplied by the user |

2. When prompted, type two hexadecimal digits. The system checks these digits to ensure that they are unique and, if they are, puts them into byte 1 of the WWPN.

For more information, refer to the section about Fibre Channel noninteractive commands in the *User's Guide—QConvergeConsole CLI* (part number SN0054667-00).

# **NPIV Quality of Service**

The 2700 Series Adapter solution provides for standards-based QoS, ensuring high-quality performance for applications that require preferential delivery. The QConvergeConsole QoS solution assigns QoS levels to virtual ports (NPIV ports) in contrast to end-to-end QoS, which assigns QoS levels from initiator to target across the fabric. For information about end-to-end (CS\_CTL) QoS, see "Configuring End-to-End (CS\_CTL) QoS" on page 44.

You can configure the NPIV QoS using the **priority method** or the **bandwidth method**, as shown in Figure 3-6.

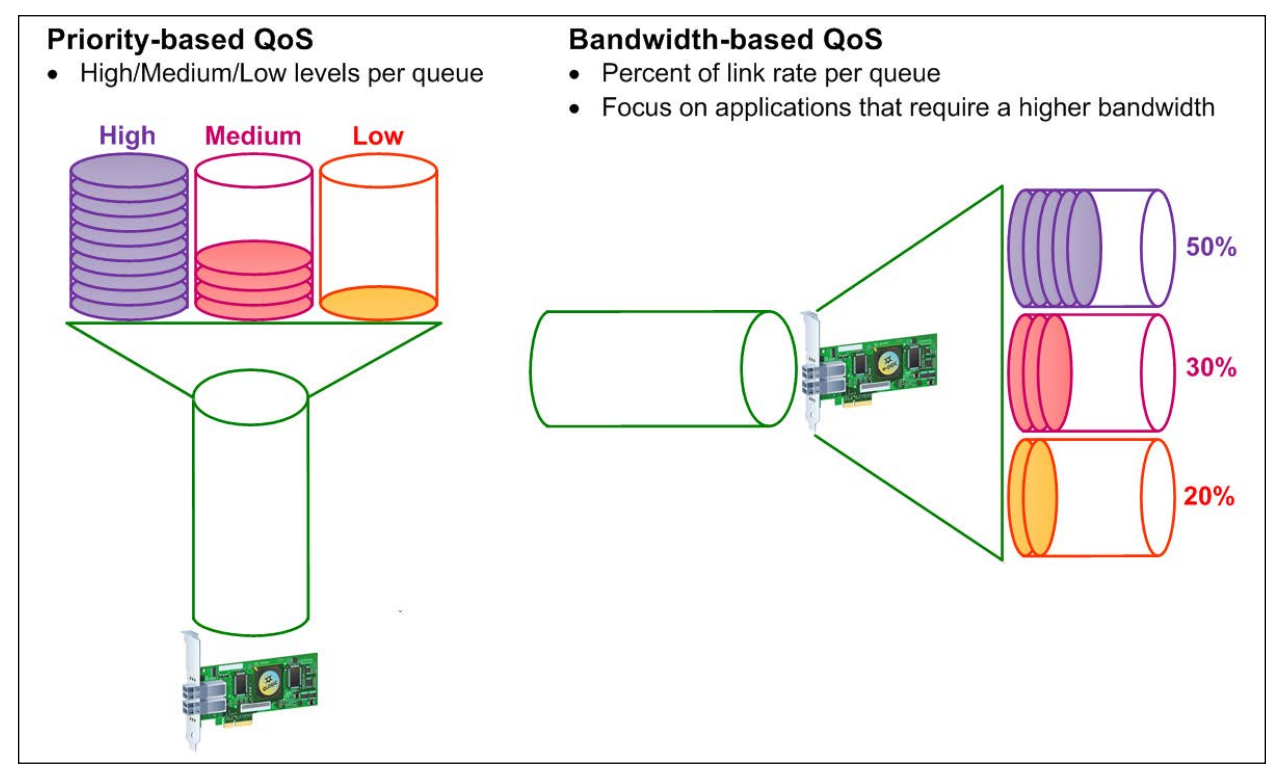

Figure 3-6. Priority- and Bandwidth-based QoS

On a single physical port, you can configure QoS using the priority method or the bandwidth method but not both.

- The priority method assigns priority levels (low, medium, or high) to virtual ports based on the QoS required for the applications or VMs using the virtual port. This method provides for various levels of latency requirements across virtual ports. See "Setting QoS by Priority" on page 31.
- The bandwidth method assigns bandwidth to applications or VMs that are using virtual ports as a percentage of the total bandwidth available (32Gbps) or a specific value, such as 1Gbps. This method provides a minimum bandwidth guarantee. The bandwidth-based QoS configuration applies only when the total bandwidth requirement of the applications exceeds the available bandwidth. The bandwidth is not reserved for a specific virtual port, and unused bandwidth is shared among the other virtual ports. See "Setting QoS by Bandwidth" on page 32.

The physical port or world-wide name (WWN) always has high priority, independent of the bandwidth or priority scheme chosen for created virtual ports. You need not assign a QoS level to every virtual port that you create. If a QoS level is not assigned to a virtual port, the default is low priority (best effort), independent of the bandwidth or priority scheme. This flexibility allows you to focus on critical applications to ensure that the highest service level is provided. You can modify QoS levels for virtual ports using QConvergeConsole CLI.

To modify QoS levels, the configuration must meet the following hardware and software requirements:

- Server operating system: Microsoft Windows Server<sup>®</sup> 2022 or later
- Server support for MSI-X
- A 2700 Series Adapter
- Latest version of the QLogic STOR miniport driver, available from the Downloads and Documentation page at <u>www.marvell.com</u> (see "Downloading Updates and Documentation" on page xv).
- Fibre Channel switch that supports NPIV
- Physical port attached in a point-to-point connection

#### **Setting QoS by Priority**

#### To set the QoS by priority with interactive QConvergeConsole CLI:

- 1. From the Adapter Configuration menu, select the NPIV QoS option.
- 2. From the port menu, select a port to open the **QoS Type Menu**. Select **1: QoS Priority** to set the priority.

#### Setting QoS by Bandwidth

Setting the QoS by bandwidth allocates up to 80 percent of the physical port's bandwidth to its virtual ports. The remaining 20 percent is reserved to handle non-QoS applications and virtual ports.

Setting QoS by bandwidth guarantees bandwidth for each virtual port and to the application or VM associated with that virtual port. The proper QoS setting can prevent bottlenecks that occur when VMs contend for port bandwidth.

Consider how much bandwidth is required to maximize application or VM performance and set the QoS level to 105 percent of that value. For example, if a mission-critical application on a VM requires 1Gb of bandwidth to transmit its data over the fabric, Marvell recommends a bandwidth setting of 1.05Gb for the virtual port.

Alternatively, the virtual port QoS values can be set as a percentage of the total available bandwidth.

#### NOTE

Setting QoS by bandwidth guarantees a minimum bandwidth to a virtual port but not a maximum limit. If the application/virtual port requires more bandwidth than the QoS bandwidth value allows and the physical port has available bandwidth, the application receives the additional bandwidth. The port allocates additional bandwidth on demand up to the port capacity or until there is contention for bandwidth among the virtual ports.

When the physical port is partitioned into four virtual ports, the port bandwidth is divided between the virtual ports according to traffic demands.

QConvergeConsole CLI lets you set QoS for each virtual port by setting minimum and maximum percentages of the physical port's bandwidth for each virtual port. Using this feature lets you guarantee a transmission rate for each port that requires a specific bandwidth to run mission-critical applications for business continuity using virtual ports. The setting for a specific QoS can resolve bottlenecks that exist when VMs contend for port bandwidth.

#### To set the QoS by bandwidth speed with interactive QConvergeConsole CLI:

- 1. On the **Fibre Channel Adapter Configuration** menu, select the **QoS** option.
- 2. From the port menu, select a port to open the **QoS Type Menu**. Select **2: QoS Bandwidth** to set the bandwidth speed.

# **Configuring Driver Parameters**

You can configure driver parameters for Fibre Channel using either QConvergeConsole CLI or QConvergeConsole vSphere Client Plug-in.

# Configuring Fibre Channel Driver Parameters with Interactive QConvergeConsole CLI

To configure Fibre Channel driver parameters using interactive QConvergeConsole CLI:

- 1. On the QConvergeConsole CLI Adapter Configuration menu, select HBA Parameters.
- 2. On the port menu, select a port to open the **HBA Parameters** menu.
- 3. Select options on the **Change Settings** menu to present persistently bound targets plus new targets with driver default, present persistently bound targets only, bind devices by WWPN, and bind devices by port ID.

For more information, refer to the section about the Fibre Channel interactive commands in the *User's Guide—QConvergeConsole CLI* (part number SN0054667-00).

# Configuring Fibre Channel Driver Parameters with Noninteractive QConvergeConsole CLI

To configure the driver settings in the noninteractive mode of QConvergeConsole CLI, issue the following command:

```
# qaucli -pr fc -fs (<hba instance> | <hba wwpn>)
{(<param name> | <param alias>) <param value>}
```

Where:

| hba instance | = | Adapter port instance number (issue the $-g$ command to find)                                                                                                    |
|--------------|---|----------------------------------------------------------------------------------------------------|
| hba wwpn     | = | Worldwide port name of the adapter                                                                                                    |
| param name   | = | Name of the parameter                                                                                                    |
| param alias  | = | <ul> <li>Alias of the parameter, either:</li> <li>PO Persistently bound targets only</li> <li>PN Present persistently bound targets plus any new targets with driver default</li> <li>NO Present targets with driver default</li> <li>BW Bind devices by WWPN</li> <li>BP Bind devices by port ID</li> </ul> |
| param value  | = | New value of the parameter                                                                                                    |

For more information, refer to the section about the Fibre Channel noninteractive commands in the *User's Guide—QConvergeConsole CLI* (part number SN0054667-00).

## Configuring Fibre Channel Driver Parameters with QConvergeConsole vSphere Client Plug-in

For details on how to configure the Fibre Channel driver parameters with the VMware plug-in, see the User's Guide—QConvergeConsole Plug-ins for VMware vSphere (part number SN0054677-00).

# **Configuring Selective LUNs**

You can configure selective LUNs using QConvergeConsole CLI on Windows. To enable selective LUNs of a target, the selected target must be currently persistently bound. See "Configuring Target Persistent Binding" on page 24 for more additional information.

#### To configure selective LUNs with interactive QConvergeConsole CLI:

- 1. On the QConvergeConsole CLI Adapter Configuration menu, select Selective LUN Mapping.
- 2. On the port menu, select a port to open the **Selective LUN Mapping** menu.

The **Selective LUN Mapping** menu contains options for displaying LUN configuration, manually configuring LUNs, and auto-configuring LUNs.

The following example shows the **Selective LUN Menu (Display)** and the general view of selective LUNs:

QConvergeConsoleCLI Version 3.0.x (Build xx)

Selective LUN Menu (Display)

| HBA        | : 0 Port: 1                                                                |
|------------|----------------------------------------------------------------------------|
| SN         | : RFE1305T342151                                                           |
| HBA Model  | : QLE2742                                                                  |
| HBA Descr. | : QLE2742 QLogic 2-port 32Gb Fibre Channel Adapter                         |
| FW Version | : 132.00.00                                                                |
| WWPN       | : 21-00-00-0E-1E-13-49-A0                                                  |
| WWNN       | : 20-00-00-0E-1E-13-49-A0                                                  |
| Host NQN   | : nqn.2014-08.org.nvmexpress:uuid:<br>37363836-3239-4d32-3233-313430315759 |
| Host ID    | : 363836373932324d3233313430315759                                         |
| Link       | : Online                                                                   |

```
______
  1: Display Selective LUN Mapping
  2: Configure a specific LUN
  3: Configure all LUNs
     (p or 0: Previous Menu; m or 98: Main Menu; ex or 99: Quit)
     Please Enter Selection: 1
    QConverge ConsoleCLI
    Version 3.0.x (Build xx)
  Selective LUN Mapping
_____
HBA
        : 0 Port: 1
        : RFE1305T342151
SN
HBA Model : QLE2742
HBA Descr. : QLE2742 QLogic 2-port 32Gb Fibre Channel Adapter
FW Version : 132.00.00
WWPN
        : 21-00-00-0E-1E-13-49-A0
        : 20-00-00-0E-1E-13-49-A0
WWNN
Host NQN : nqn.2014-08.org.nvmexpress:uuid:
          37363836-3239-4d32-3233-313430315759
        : 363836373932324d3233313430315759
Host ID
        : Online
Link
_____
  1: Display current setting of a specific LUN
  2: Display current setting of all LUNs
     (p or 0: Previous Menu; m or 98: Main Menu; ex or 99: Quit)
     Please Enter Selection: 2
_____
HBA Instance 0: QLE2742 Port 1 WWPN 21:00:00:0e:1e:13:49:a0 Port ID 01:07:00
Link: Online
_____
Enable Type
          Target/LUN Info
                         Port Name
                                           LUN ID
_____ _____
 Yes Disk
               ST336707FC
                         22:00:00:11:c6:2d:5a:3e 0
              ST336707FC 22:00:00:0c:51:68:1f:9a 0
 Yes
     Disk
```

Yes Disk ST336707FC 22:00:00:0c:51:68:35:d9 0

```
Press <Enter> to continue:
```

For more information, refer to the section about the Fibre Channel interactive commands in the *User's Guide—QConvergeConsole CLI* (part number SN0054667-00).

#### To configure selective LUNs with non-interactive QConvergeConsole CLI:

To enable (select) or disable (deselect) a LUN for a specific target on a specific adapter, issue the following command:

```
# qaucli -pr fc -m (<hba instance> | <hba wwpn>) {<target
wwnn> <target wwpn>} <lun id> (select | deselect)
```

#### Where:

| hba instance | = | Adapter instance number (issue the $-g$ command to find) |
|--------------|---|----------------------------------------------------------|
| hba wwpn     | = | Worldwide port name of the adapter                       |
| param name   | = | Name of the parameter                                    |
| target wwnn  | = | Worldwide node name of the target                        |
| target wwpn  | = | Worldwide port name of the parameter                     |
| lun id       | = | ID of the LUN                                            |

To enable (select) or disable (deselect) all LUNs for a specific target on a specific adapter, issue the following command:

```
# qaucli -pr fc -m (<hba instance> | <hba wwpn>) (select |
deselect) {<target wwnn> <target wwpn>}
```

To enable (select) or disable (deselect) all LUNs of all targets on a specific adapter, issue the following command:

```
# qaucli -pr fc -m (<hba instance> | <hba wwpn>) (select |
deselect) all
```

For more information, refer to the section about the Fibre Channel noninteractive commands in the *User's Guide—QConvergeConsole CLI* (part number SN0054667-00).

# **Setting Queue Depth**

Queue depth refers to the maximum LUN queue depth to report for target devices.Queue depth refers to the maximum LUN queue depth to report for target devices. Values range from 0–65535. The default value for ESXi 7.0 is 64.

To change the queue depth, edit the /etc/modprobe.d/scsi.conf file and add the following line:

options qla2xxx ql2xmaxqdepth=<value>

where <value> is the queue depth value.

# **Enabling Fabric-Assigned World Wide Port Name**

This section describes how to enable the fabric to assign the 2700 Series Adapters WWPN (FA-WWPN) on the following platforms:

- Enabling FA-WWPN with Interactive QConvergeConsole CLI
- Enabling FA-WWPN with Noninteractive QConvergeConsole CLI
- Enabling FA-WWPN with QConvergeConsole Plug-in

When using the FA-WWPN feature:

- FA-WWPN must be enabled on both the initiator (2700 Series Adapter) and the Brocade switch for the FA-WWPN to be assigned to the 2700 Series Adapter.
- If FA-WWPN is disabled on the 2700 Series Adapter and enabled on the Brocade switch, the FA-WWPN cannot be assigned to the 2700 Series Adapter.
- If FA-WWPN is enabled on the 2700 Series Adapter and disabled on the Brocade switch, the FA-WWPN cannot be assigned to the 2700 Series Adapter.

### Enabling FA-WWPN with Interactive QConvergeConsole CLI

To enable FA-WWPN with interactive QConvergeConsole CLI:

- 1. From the main menu, select the adapter type (Fibre Channel Adapter).
- 2. On the Adapter Configuration menu, select HBA Parameters.
- 3. On the port menu, select a port to open the **HBA Parameters Menu**.
- 4. Select Change Settings.
- 5. Select Fabric Assigned WWN.

- 6. Under Enable Fabric Assigned WWN Menu:
  - Type 1 to enable FA-WWPN.
  - Type 2 to disable FA-WWPN.

# Enabling FA-WWPN with Noninteractive QConvergeConsole CLI

To enable FA-WWPN with noninteractive QConvergeConsole CLI:

■ Issue the following command:

# qaucli -pr fc -n <hba instance>|<hba WWPN>
{<EnableFabricAssignWWN>|<FN> 1}

Where:

| hba instance          | = | Adapter number (issue the $-g$ command to find)       |
|-----------------------|---|-------------------------------------------------------|
| hba wwpn              | = | Worldwide port name of the adapter                    |
| EnableFabricAssignWWN | = | 1 enables the fabric to assign a WWN to this port     |
| or FN                 |   | 0 disables the fabric from assigning WWN to this port |

#### To disable FA-WWPN with noninteractive QConvergeConsole CLI:

■ Issue the following command:

# qaucli -pr fc -n <hba instance>|<hba WWPN>
{<EnableFabricAssignWWN>|<FN> 0}

For more information, refer to the section about the Fibre Channel noninteractive commands in the *User's Guide—QConvergeConsole CLI* (part number SN0054667-00).

## Enabling FA-WWPN with QConvergeConsole Plug-in

#### To enable FA-WWPN with QConvergeConsole Plug-in:

- 1. In the QConvergeConsole vSphere Client Plug-in, click the **QConvergeConsole** tab.
- 2. In the tree pane on the left, select a 2700 Series Adapter port.
- 3. In the content pane on the right, click the **Parameters** tab.

Page 38

4. In QConvergeConsole vSphere Client Plug-in, the parameters appear and can be edited. Figure 3-7 shows an example.

| <ul> <li>■ 172.28.3.148</li> <li>■ 1000(LE3362:RFE1305H30596</li> <li>■ 1000(LE3362:RFE1305H30596</li> <li>■ 1000(RFE-13-47-00)</li> <li>■ 1000(RFE-13-47-01)</li> </ul> | General                                                                                    |                                                            |                                                                                             |                                                     |  |  |  |  |  |
|----------------------------------------------------------------------------------------------------|--------------------------------------------------------------------------------------------|------------------------------------------------------------|---------------------------------------------------------------------------------------------|-----------------------------------------------------|--|--|--|--|--|
|                                                                                                    | Product Identifier:<br>Link Status:<br>Device Name:<br>Link Speed:<br>PCI Function Number: | QLE2742 QLogic 2-port 3<br>Online<br>vmhba2<br>8 Gbps<br>0 | 32Gb Fibre Channel Adapter<br>Port Type:<br>Port Name:<br>Maximum Speed:<br>PCI Bus Number: | Node Port<br>21-00-00-0E-1E-13-47-0<br>32 Gbps<br>S |  |  |  |  |  |
|                                                                                                    | Commands                                                                                   |                                                            |                                                                                             |                                                     |  |  |  |  |  |
|                                                                                                    | set Beacon On                                                                              |                                                            |                                                                                             |                                                     |  |  |  |  |  |
|                                                                                                    | Boot Parameters Transceiver Statistics Diagnostics VPD Trace Temperature                   |                                                            |                                                                                             |                                                     |  |  |  |  |  |
|                                                                                                    | Data Rate:                                                                                 | Auto                                                       | ×                                                                                           |                                                     |  |  |  |  |  |
|                                                                                                    | <sup>e</sup> Connection Options:                                                           | 2 - Loc                                                    | op Preferred, Otherwise Point to Point                                                      |                                                     |  |  |  |  |  |
|                                                                                                    | Frame Size:                                                                                | 2048                                                       |                                                                                             |                                                     |  |  |  |  |  |
|                                                                                                    | Looin Robert Counts                                                                        | 10                                                         |                                                                                             |                                                     |  |  |  |  |  |
|                                                                                                    | cognitionly count.                                                                         | P <sup>2</sup>                                             | Enable LR                                                                                   |                                                     |  |  |  |  |  |
|                                                                                                    | Enable LR                                                                                  | P <sup>2</sup>                                             |                                                                                             |                                                     |  |  |  |  |  |
|                                                                                                    | Enable LR                                                                                  | www                                                        |                                                                                             |                                                     |  |  |  |  |  |

Figure 3-7. Enabling FA-WWPN Using QConvergeConsole vSphere Client Plug-in

- a. To enable FA-WWPN, select the **Enable Fabric Assigned WWN** check box.
- b. Click Save Configuration.

# **Using Fabric-Assigned Boot LUN**

This section describes how to enable a fabric-assigned boot LUN on the following platforms:

- Using a Fabric-Assigned Boot LUN with Interactive QConvergeConsole CLI
- Using a Fabric-Assigned Boot LUN with Noninteractive QConvergeConsole CLI
- Using a Fabric-Assigned Boot LUN with QConvergeConsole Plug-in

## Using a Fabric-Assigned Boot LUN with Interactive QConvergeConsole CLI

#### To use a fabric-assigned boot LUN with interactive QConvergeConsole CLI:

- 1. From the main menu, select the adapter type (Fibre Channel Adapter).
- 2. Select an adapter port.
- 3. On the Adapter Configuration menu, select Configure Boot Devices.

- 4. On the **Boot from SAN BIOS Configuration** menu, select **Boot-from-SAN Drive Mapping Parameters**, and then press ENTER.
- 5. Select **Configure BIOS Boot Parameters**, and then press ENTER.
- 6. On the **Boot from SAN BIOS Parameters** menu, select **Fabric Assign Boot LUN**, and then press ENTER.
- 7. To enable this feature, type 1.

## Using a Fabric-Assigned Boot LUN with Noninteractive QConvergeConsole CLI

In noninteractive QConvergeConsole CLI, set a target as the fabric-assigned boot LUN for a specific adapter by issuing the following command:

```
# qaucli -pr fc -e <hba instance>|<hba wwpn> enable|disable
FabricAssignBootLUN|fb
```

Where:

| hba instance =                  | Adapter number (issue the $-g$ command to find) |
|---------------------------------|-------------------------------------------------|
| hba wwpn =                      | Worldwide port name of the adapter              |
| FabricAssignBootLUN <b>or =</b> | Configure enable fabric assign boot LUN setting |
| LD                              |                                                 |

# Using a Fabric-Assigned Boot LUN with QConvergeConsole Plug-in

To configure the boot device with QConvergeConsole vSphere Client Plug-in:

- 1. In the QConvergeConsole vSphere Client Plug-in, click the **QConvergeConsole** tab.
- 2. In the tree pane on the left, select a 2700 Series Adapter port.
- 3. In the content pane on the right, click the **Boot** tab.

| φ QLOGIC The Ultima           | te in Performance                                                      | Adapter Manager                                        | nent                                                                                        | 🔹 Ref                                           |
|-------------------------------|------------------------------------------------------------------------|--------------------------------------------------------|---------------------------------------------------------------------------------------------|-------------------------------------------------|
| 2172.28.3.148                 | General                                                                |                                                        |                                                                                             |                                                 |
|                               | Product Identifier:<br>Link Status:<br>Device Name:<br>Link Speed:     | QLE2742 QLogic 2-port 3<br>Online<br>vmhba5<br>32 Gbps | 2Gb Fibre Channel Adapter<br>Port Type:<br>Port Name:<br>Maximum Speed:<br>Port Day Nucleon | Node Port<br>21-00-00-0E-1E-18-87-61<br>32 Gbps |
| FC_21-00-00-0E-1E-18-87-60    | PCI Function Number:                                                   | 1                                                      | PCI Bus Number:                                                                             | 6                                               |
| ⊕ ₩FC_21-00-00-0E-1E-18-87-61 | Commands                                                               |                                                        |                                                                                             |                                                 |
|                               | Enable boot from the     Enable Fabric Assign     Boot from the select | ⊧ port.<br>ed Boot LUN<br>ed device(s): (*)            |                                                                                             |                                                 |
|                               | Boot Name                                                              | Target WWN                                             |                                                                                             | LUN Id                                          |
|                               | Primary Boot                                                           | 00-00-00-00-                                           | 00-00-00 💌                                                                                  | 0 💌                                             |
|                               | Alternate Boot 1                                                       | 00-00-00-00-                                           | 00-00-00 🔽                                                                                  | 0 💌                                             |
|                               |                                                                        |                                                        |                                                                                             |                                                 |
|                               | Alternate Boot 2                                                       | 00-00-00-00-                                           | 00-00-00                                                                                    | 0                                               |
|                               | Alternate Boot 2<br>Alternate Boot 3                                   | 00-00-00-00-                                           | 00-00-00 🔽                                                                                  |                                                 |

4. On the Boot page, select the **Enable Fabric Assigned Boot LUN** check box. Figure 3-8 shows an example.

Figure 3-8. Fabric-Assigned Boot LUN in QConvergeConsole Plug-in for VMware vCenter Server

For details, refer to the "Boot Device Selection" topic in *QConvergeConsole Help*.

5. Click Save.

Any previously saved configuration for the current 2700 Series Adapter is overwritten.

# **FDMI Enhancements Support**

FDMI enables the management of devices such as host adapters. Enabling additional attributes using FDMI provides you with detailed information about the 2700 Series Adapter through a centralized management entity such as the Fibre Channel fabric switches.

To verify the additional 2700 Series Adapter attributes registered on the Brocade switch, issue the fdmishow command on Brocade Fibre Channel switches, and then confirm that all the requested attributes are displayed in the switch. For details, refer to your Brocade switch documentation.

The following examples show output of the fdmishow command.

#### Port attributes (Brocade switch):

FC4 Types: FCP FC-NVMe Supported Speed: 8 16 32 Gb/s Port Speed: 32 Gb/s Max Frame Size: 2048 bytes Device Name: gla2xxx:host9 Host Name: nightly28fcini650 Node Name: 20:00:34:80:0d:73:05:58 Port Name: 21:00:34:80:0d:73:05:58 Port Type: Nx Port (0x7f) Port Symb Name: QLE2782 FW:v9.09.00 DVR:v10.02.07.00.a15-k-debug Class of Service: 3 Fabric Name: 10:00:00:27:f8:f1:81:a0 FC4 Active Type: FCP Port State: 0x2 Discovered Ports: 0x1 Port Identifier: 0x011900

#### Port attributes (Cisco switch):

```
Port-id: 21:00:34:80:0d:73:05:59
Supported FC4 types:scsi-fcp NVMe
Supported Speed :8G 16G 32G
Current Speed :32G
Maximum Frame Size :2048
OS Device Name :qla2xxx:host12
Host Name :nightly28fcini650
```

#### HBA attributes (Brocade switch):

```
Node Name: 20:00:f3:e9:d4:54:ae:72
Manufacturer: Marvell Semiconductor, Inc.
Serial Number: AFD1927Y07889
Model: QLE2772
Model Description: QLogic QLE2772 Dual Port 32/16/8GFC PCIe Gen4 x8 Adapter
Hardware Version: MA2812401-14 02
Driver Version: 10.02.08.00.a1-k-debug
Option ROM Version: 0.00
Firmware Version: 9.10.01 (d0d5)
OS Name and Version: Linux 4.12.14-23-default x86 64
```

Max CT Payload Length: 512 words Symbolic Name: QLE2772 FW:v9.10.01 DVR:v10.02.08.00.al-k-debug Vendor Info: 0x00001077 Number of Ports: 1 Fabric Name: 10:00:00:27:f8:f1:81:a0 Bios Version: BIOS 0.00 Vendor Identifier: QLGC

#### HBA attributes (Cisco switch):

```
Node Name :20:00:f3:e9:d4:54:ae:73
Manufacturer : Marvell Semiconductor, Inc.
Serial Num :AFD1927Y07889
Model :OLE2772
Model Description: QLogic QLE2772 Dual Port 32/16/8GFC PCIe Gen4 x8 Adapter
Hardware Ver :MA2812401-14 02
Driver Ver :10.02.08.00.al-k-debug
ROM Ver :0.00
Firmware Ver :9.10.01 (d0d5)
OS Name/Ver :Linux 4.12.14-23-default x86 64
Port-id: 21:00:f3:e9:d4:54:ae:73
Supported FC4 types:scsi-fcp NVMe
Supported Speed :8G 16G 32G
Current Speed
                  :32G
Maximum Frame Size :2048
OS Device Name
                 :qla2xxx:host11
Host Name
                   :evt86
```

The following example shows how to verify FDMI from a Cisco switch. For more details, see the Cisco switch documentation.

#### Cisco# sh fdmi database detail

```
HBA-ID: 21:00:00:24:ff:8f:d8:88
HBA-ID: 21:00:00:24:ff:8f:d8:88
Node Name :20:00:00:24:ff:8f:d8:88
Manufacturer :Marvell Semiconductor Inc.
Serial Num :AFD1536Y03339
Model :QLE2742
Model Description:QLE2742 Dual Port 32Gb FC to PCIe Gen3 x8 Adapter
Hardware Ver :BK3210407-05 01
```

```
Driver Ver
                :8.08.00.04.07.0-k
ROM Ver
                :3.62
Firmware Ver
                :8.08.03 (d0d5)
OS name/Ver
                :Windows Server 2022 Datacenter for AMD64
                : 512
CT Payload Len
  Port-id: 21:00:00:24:ff:8f:d8:88
    Supported FC4 types:scsi-fcp
    Supported Speed
                      :8G 16G 32G
    Current Speed
                      :32G
    Maximum Frame Size :2048
    OS Device Name
                     :QLogic Adapter
    Host Name
                      :localhost.localdomainPQA19539K5
```

# Configuring End-to-End (CS\_CTL) QoS

#### NOTE

End-to-end QoS requires the initiator, target and fabric to support CS\_CTL QoS. QoS must also be supported by both the switch and target devices.

The class specific control (CS\_CTL) QoS implementation is an end-to-end solution, encompassing the initiator (2700 Series Adapter), the switches, and the target (storage). The 2700 Series Adapter stamps the priority value (high, medium, low) in the CS\_CTL field of the Fibre Channel frame. All three entities (initiator, switch, and target) honor this priority value at their respective levels.

This feature is enabled by default in the 2700 Series Adapter Windows and VMware drivers. Therefore, when all three entities support QoS (and it is enabled on the switch and the target), a default priority value is populated in all FCP\_CMND, FCP\_DATA, FCP\_XFER\_RDY, FCP\_RSP, and FCP\_CONFIRM frames.

The following sections describe how to configure CS\_CTL QoS and change the default priority levels:

- Configuring CS\_CTL QoS on the Switch
- Configuring CS\_CTL QoS on the Storage Device
- Configuring QoS Priority Levels

# Configuring CS\_CTL QoS on the Switch

#### To enable CS\_CTL QoS on the Brocade SW6510 switch:

1. From the switch, issue the following command:

root> configurechassis
Configure...

- 2. A list of attributes appear one at a time. After either accepting the default or entering a different value, the next attribute appears.
  - a. To accept the default for cfgload attributes, Custom attributes, and system attributes, press the ENTER key.
  - b. For fos attributes, type y.
  - c. For the CSCTL QOS Mode attribute, type 1.

#### For example:

```
cfgload attributes (yes, y, no, n): [no]
Custom attributes (yes, y, no, n): [no]
system attributes (yes, y, no, n): [no]
fos attributes (yes, y, no, n): [no] y
CSCTL QoS Mode (0 = default; 1 = auto mode): (0..1) [0] 1
```

- 3. Reboot the switch.
- 4. To verify that CS\_CTL QoS is enabled, issue the following command:

root> configshow -all | grep fos.csctlMode

This command should return the following response:

fos.csctlMode:1

5. To enable QoS on a switch-port basis, issue the following command:

portcfgqos --enable [slot/]port csctl\_mode

## Configuring CS\_CTL QoS on the Storage Device

For QoS configuration instructions, see your device's user guide.

# **Configuring QoS Priority Levels**

The QoS priority levels are set in the 2700 Series Adapter virtual ports (vPorts). The Windows and VMware adapter drivers assign default vPort priority levels. The following sections describe how to change the default vPort priority levels in Windows and VMware ESXi systems.

#### **Changing the Priority Levels on Windows**

To change the vPort priority levels in Windows, you must first assign the vPorts, and then change the priority levels. Both procedures can be accomplished using interactive QConvergeConsole CLI, as described in the following sections.

For more detailed information, see the *QConvergeConsole Help* and the *User's Guide*—*QConvergeConsole CLI* (part number SN0054667-00).

#### To create a vPort in interactive QConvergeConsole CLI:

- 1. On the Main Menu, select Adapter Configuration.
- 2. On the Adapter Type Selection menu, select Virtual Ports (NPIV).
- 3. On the Virtual Ports menu, select Adapter Port.
- 4. On the Adapter Port menu, select Create vPorts.
- 5. On the **Create vPorts** menu, select **Generate**.
- 6. To create the vPorts, select the **Commit** option.

#### To change the vPort priority level using interactive QConvergeConsole CLI:

- 1. On the Main Menu, select Adapter Configuration.
- 2. On the Adapter Type Selection menu, select QoS.
- 3. On the **QoS** menu, select **Adapter Port**.
- 4. On the Adapter Port menu, select QoS Priority.
- 5. On the **QoS Priority** menu, select **Modify QoS Settings**.
- 6. Choose the priority value for the vPorts.
- 7. Select Apply QoS.

# **Enabling Forward Error Correction**

QConvergeConsole supports forward error correction (FEC), which is a correction technique used for high-speed telecommunications devices to control errors in data transmission over unreliable or noisy communication channels.

FEC is mandatory when operating at 32Gb line rate. Gen 6, 32Gb-capable adapters are required to support it, and FEC is automatically enabled when operating at 32G. If the 32G-capable adapter is operating at 16G, enabling FEC is optional.

#### NOTE

The FEC feature is supported only if the current adapter port is connected to a Fibre Channel switch with FEC support. For more information, refer to the section about setup tips in the *Application Note—Enabling Forward Error Correction* (part number 83830-514-03).

## **FEC Process Overview**

The following highlights how the FEC process works between the transmitting and receiving device:

- The transmitting device:
  - a. Takes the incoming data stream.
  - b. Inserts a redundant amount of parity bits of information on the data stream.
  - c. Sends the data stream.
- The receiving device:
  - a. Receives the data stream.
  - b. Checks for missing or corrupt data:
    - If there are no corrupt or missing bits of information, proceeds with normal process.
    - If there are corrupt or missing bits of information, reconstructs the original data by using pieces of the original data stream (that are still intact) and combining those with the parity bits of information.

#### NOTE

Instead of having to request re-transmission of the entire data frame, the receiving device can recreate or reconstruct the data stream itself. This process prevents multiple CRC errors from being triggered and causing application performance issues.

# **Enabling and Disabling FEC (16Gbps Only)**

At 32Gbps, FEC is mandatory and enabled, and does not require any user configuration. At 16Gbps, FEC is optional and does require user configuration. At 8Gbps, FEC is not supported.

Use the appropriate procedure to enable or disable FEC:

- Enabling and Disabling FEC on VMware ESXi
- Enabling and Disabling FEC on Linux and Windows

#### Enabling and Disabling FEC on VMware ESXi

To enable or disable FEC using the QConvergeConsole vSphere Client Plug-in, see the *Marvell QLogic QConvergeConsole Plug-ins for vSphere*, (part number SN0054677-00).

To enable or disable FEC using the QConvergeConsole ESXCLI Plug-in for VMware vSphere (ESXi), see the *User's Guide—Marvell ESXCLI Plug-in for VMware vSphere* (part number BC0151101-00).

#### **Enabling and Disabling FEC on Linux and Windows**

To enable FEC on Linux or Windows using QConvergeConsole CLI, follow the instructions in the *User's Guide—QConvergeConsole CLI* (part number SN0054667-00).

To enable FEC on Linux or Windows using Windows PowerShell cmdlets, follow the instructions in the *User's Guide—Marvell QLogic PowerKit* (part number TD-001187).

To enable FEC on Windows using the QConvergeConsole extension for Windows Admin Center, follow the instructions in *User's Guide—Marvell QLogic Fibre Channel QConvergeConsole Extension for Windows Admin Center* ((part number TD-001728).

All guides are available on the Support pages at <u>www.marvell.com</u> (see "Downloading Updates and Documentation" on page xv).

# **Using Buffer-to-Buffer Credit Recovery**

Buffer-to-buffer credit recovery (BB-CR) enables two FC peer ports (N\_Port, F\_Port, or E\_Port) to periodically send and receive the quantity of receiver ready (R\_RDY) signals transmitted. The BB-CR feature allows the peer port to recover from possible R\_RDY signals lost over a lossy link. BB-CR enables two FC ports logged in with each other to recover lost buffer-to-buffer credits. These lost credits can impact throughput, cause link resets, and disrupt traffic flow.

#### NOTE

BB-CR takes effect only when the operational link speed is 16G or higher.

During the login process, the peer ports exchange a nonzero BB\_SC\_N value. During frame transmission/reception, one port maintains counters to track the R\_RDY and frames received. Based on a periodic exchange of BB\_SC\_N values, the receiving port determines how many R\_RDYs should have been received. BB-CR compares this value with the actual counters maintained at the receiving port, from which the receiver can compute the actual quantity of credits lost, and thus recover without incurring a link reset. By default, BB-CR functionality is enabled on the 2700 Series Adapters that are operating at 16Gbps or higher, and that integrate with Brocade Fabric OS Manager, Brocade Network Advisor, Cisco NX-OS, and Cisco NDMP. You can disable this feature using either the boot code (BIOS or UEFI) or QConvergeConsole CLI.

For details about how to recover buffer credits, see the Marvell management tool user guide for your system; the guides are listed in "Related Materials" on page xii.

# **Resetting Driver and Firmware Counters**

When 2700 Series Adapters are running I/Os, they collect and display many driver and firmware counters, which are an accumulation of normal traffic statistics or error conditions. These counters can help you assess the traffic flow, identify I/O bottlenecks, and isolate link issues that affect the SAN performance.

Some counters are accumulated in the adapter's hardware and persist throughout the life of the adapter. Other counters are transient in memory and are reset after a reload or re-initialization. The 2700 Series Adapter software provides the ability to reset counters as needed. For example, you may want to see if counters or rates change as a result of taking corrective actions in response to issues or after changing configuration parameters.

For details about how to reset counters, see the management tools user guide for your system; the guides are listed in "Related Materials" on page xii.

# **Configuring VMID**

VM storage I/O activity automatically generates VMID tagging in FC frames. VMID tags I/O frames with an ID that identifies the virtual machine that sent or received them. This ID allows management tools to monitor traffic flows down to the virtual machine level. VMID is enabled by default and requires a Brocade or Cisco switch running a supported FOS or NX-OS version. For detailed VMID information, see the documentation for your switch.

To enable VMID (and disable QoS), type the following command and then reboot the system:

```
$ esxcfg-module -s "ql2xvmidsupport=1,
ql2xfabricpriorityqos=0" qlnativefc
```

To disable VMID, type the following command and then reboot the system:

\$ esxcfg-module -s "ql2xvmidsupport=0" qlnativefc

For details about configuring VMID, see the *Marvell QLogic Fibre Channel and Converged Network Adapters for VMware ESXi 7.0, and 8.0 User's Guide* (SN0154529-00).

#### NOTE

ESXi 8.0 U3 now associates and displays VC UUIDs with VMIDs. For more information, see the VMware vSphere 8.0 U3 documentation.

# **Universal SAN Congestion Mitigation (USCM)**

#### NOTE

Universal SAN congestion mitigation (USCM) is supported on the QLE2770, QLE2772, and QLE2774 adapters. See "Prerequisites" on page 51 for more information.

- SAN congestion management (SCM) is a common noun, and describes a standards-based Fibre Channel technology.
- Universal SAN Congestion Mitigation (USCM) is Marvell's IP, and describes Marvell's SCM feature.

#### NOTE

Marvell USCM requires a Brocade or Cisco switch running FOS 9.0 or later, or NX-OS 9.2(1) or later, respectively.

The USCM feature tracks fabric performance impact notifications (FPINs) and prevents both potential or actual congestion occurrences in the FC SAN environment. An FC port can become congested because of events such as link instability, credit stall, and over-subscription. When this feature is supported and enabled, the drivers and the application track FPINs and maintain statistics about the health of local and remote FC ports in NVMe and FCP environments. For a subset of FPINs that indicate a congestion occurrence in the fabric, depending on the cause of the congestion, the driver uses either one or a combination of multiple actions to mitigate congestion. The mechanisms/actions are described in the following sections.
By default, USCM is enabled on all ports of the adapter. USCM support can be configured (enabled/disabled) per port on all Marvell management tools.

#### NOTE

In the following examples the "0" denotes the first port detected by QCC CLI on the system.

For example, to enable USCM in QConvergeConsole CLI:

```
# qaucli -scm|-uscm 0 --enable
```

For example, to disable USCM in QConvergeConsole CLI:

```
# qaucli -scm|-uscm 0 --disable
```

- USCM allows you to monitor the following FPIN statistics:
  - Congestion Notification (FPIN-CN)
  - Peer Congestion Notification (FPIN-PN)
  - Link Integrity Notification (FPIN-LI)
  - Delivery Notification (FPIN-DN)
- You can request the following USCM information at any time:
  - □ A list of slow-drain device(s)
  - □ A list of normal-drain device(s)

For more information about using USCM, see the appropriate documents in "Related Materials" on page xii.

### **Prerequisites**

USCM is supported only on the following Marvell QLogic adapters:

- QLE2770
- QLE2772
- QLE2774

USCM is supported on the following drivers, which you can download from the Marvell Web site.

- Linux: 10.02.04.00 or later
- Windows: 9.4.4.20 or later
- ESX: 3.1.64.0/4.1.34.0/5.3.1 or later

USCM is supported on the following Marvell management tools:

QConvergeConsole CLI

- Marvell QLogic Fibre Channel QConvergeConsole Extension for Windows Admin Center
- QConvergeConsole vSphere Client Plug-in
- Marvell QLogic PowerKit
- Marvell ESXCLI Plug-in for VMware vSphere

To use these tools for USCM, see the associated user's guides in "Related Materials" on page xii.

# **SAN Congestion Mitigation**

USCM utilizes two mitigation techniques: throttling the bandwidth to and from the SAN, and quarantining congested flows to slower virtual lanes. In USCM, these techniques are referred to as USCM Profiles and USCM Virtual Lanes, respectively, and are described in the following sections.

These USCM features can be controlled:

- Through the Marvell QLogic applications listed in "Prerequisites" on page 51
- Using driver modules or registry parameters

#### **USCM I/O Throttling Profiles**

USCM I/O Throttling Profiles control the amount of I/O throttling, where the driver reduces the load on the fabric by throttling down outstanding requests to a target device. The Fabric Performance Impact Notifications (FPINs) provide details about the N\_Port where the congestion originates (perpetrator port), along with the cause of the congestion (credit stall, over-subscription, and so on). Based on these details, the driver determines a throttling strategy.

Throttling appropriate requests reduces the load of the port at the congestion origin, which improves the performance of one or more *victim* ports that share downstream resources with the *perpetrator* port. However, reducing the load may reduce the performance of one or more sessions associated with the perpetrator port. While the main goal is improving the performance of victim ports, under certain circumstances, a performance drop at the perpetrator port may be undesirable.

The USCM I/O Throttling Profiles feature provides controls by which an administrator can select an appropriate mitigation strategy using one of the Marvell applications listed in "Prerequisites" on page 51 or using a driver module/registry parameter.

#### Using Driver Modules or Registry Parameters for USCM Profiles

You can control USCM I/O Throttling Profiles through either a driver module (Linux, VMware ESXi) or registry parameter (Windows). This parameter applies to all adapter ports on the server.

| scmrprofile              | Windows/driver registry parameter      | Requests are throttled based on defined driver profiles. The                         |
|--------------------------|----------------------------------------|--------------------------------------------------------------------------------------|
| ql2x_scmr_profile        | Linux/driver module<br>parameter       | default profile is Monitor Only.<br>USCM Profiles are:<br>0 = Monitor Only (default) |
| ql2x_scmr_driver_profile | VMware ESXi/driver<br>module parameter | 1 = Conservative<br>2 = Moderate<br>3 = Aggressive                                   |

For more information, see the associated readme.txt file.

#### **USCM Virtual Lanes**

#### NOTE

The USCM Virtual Lanes feature is supported only on 2770 Series Adapters. USCM Virtual Lanes are available only when the adapter is connected to a supported Cisco switch running a NX OS version 9.3.2, or later, that supports this feature in the fabric.

#### Overview

The Marvell Fibre Channel Adapters support the *Virtual Lanes* feature. Traffic can be steered on each virtual lane; each lane can carry a different storage protocol or a different session within the same protocol. This configuration is useful in multi-protocol environments (for example, NVMe and FCP) where an administrator may not want congestion on one protocol to affect the other protocol.

Within USCM, the driver prioritizes the use of Virtual Lanes over I/O throttling based on profiles for peer congestion. For example, when there is congestion, the driver switches the session associated with the slow device to a *slow* Virtual Lane. If that peer continues to be congested, then the host may throttle requests to that device.

USCM Virtual Lanes can be enabled using one of the Marvell applications listed in "Prerequisites" on page 51 or using a driver module/registry parameter.

#### Using a Driver Module or Registry Parameter for USCM Virtual Lanes

You can control Virtual Lanes through either a driver module (Linux, VMware ESX) or registry parameter (Windows). This parameter applies to all adapter ports on the server.

| virtuallane     | Windows/driver registry<br>parameter | When enabled, the driver switches a                      |
|-----------------|--------------------------------------|----------------------------------------------------------|
| ql2xvirtuallane | Linux and VMware module parameter    | session with a slow<br>device to a slow Virtual<br>Lane. |
|                 |                                      | Virtual Lane values are:                                 |
|                 |                                      | 0 = Disable (default)<br>1 = Enable                      |

For more information, see the associated readme.txt file.

# **FPIN Link Integrity Marginal Path Detection Support**

The Device Mapper (DM) Multipath FPIN link integrity (FPIN-LI) marginal path detection is currently supported only on RHEL 8.4 or later, RHEL 9.0 or later, SLES15 SP3 or later, ESXi 8.0 U3 or later, OSs with Brocade and Cisco fabrics. The Fibre Channel Transport Services daemon (fctxpd) must be installed for marginal path detection to work. The transport daemon improves DM Multipath functionality to take corrective actions when link integrity events are received from the switch. DM Multipath support for FC-NVMe connections is supported in RHEL 9.4. The steps are provided in "FC Transport daemon Installation for RHEL 8.4, 8.5, and 8.6" on page 55.

RHEL 8.7 or later; RHEL9.0 or later; SLES15 SP3 or later: all support marginal path detection natively. Therefore, you do not have to install the Fibre Channel transport services daemon on these OSs. However, changes are needed in the multipath.config file for marginal path detection to work correctly. The steps are provided in "Multipath Configuration File Changes for RHEL 8.7 and Later; RHEL9.0 and Later; SLES15 SP3 and Later" on page 56.

ESXi 8.0 U3 or later: the configuration information is provided in "Multipath Configuration File Changes for ESXi 8.0 U3 and Later" on page 56.

See the Brocade FOS and Cisco NX-OS documentation for more information on the fabric notification functionality provided by the switch.

#### FC Transport daemon Installation for RHEL 8.4, 8.5, and 8.6

The current Red Hat offering requires an out-of-box solution that requires the installation of an Extra Packages for Enterprise Linux (EPEL) component of the distribution. Following are the steps to install the FC transport daemon on the system.

1. Install the EPEL package:

```
a. dnf install
    https://dl.fedoraproject.org/pub/epel/epel-release-
    latest-8.noarch.rpm
```

- **b**. dnf update
- c. dnf install fctxpd.x86 64
- 2. Start the FC Transport daemon.
  - a. Run systemctl status fctxpd

Following is a sample output.

```
fctxpd.service - Fiber Channel Transport Daemon
Loaded: loaded (/usr/lib/systemd/system/fctxpd.service;
disabled; vendor preset: disabled)
Active: inactive (dead)
```

#### NOTE

The fctxpd deamon is not started by default when installed and needs to be started manually.

b. Run systemctl enable fctxpd

#### NOTE

This step is to ensure that the daemon is loaded automatically upon system reboot.

- c. Run systemctl start fctxpd to start the daemon
- 3. Verify the FC Transport daemon status by running systemctl status fctxpd

```
Following is a sample output indicating that the daemon
started successfully.
systemctl status fctxpd
â fctxpd.service - Fiber Channel Transport Daemon
Loaded: loaded (/usr/lib/systemd/system/fctxpd.service;
disabled; vendor preset: disabled)
```

Active: active (running) since Mon 2020-07-27 17:43:11 IST; 2s ago Main PID: 64691 (fctxpd) Tasks: 2 (limit: 403798) Memory: 688.0K The marginal path detection package installation is complete.

Multipath Configuration File Changes for RHEL 8.7 and Later; RHEL9.0 and Later; SLES15 SP3 and Later

#### Edit the multipath.conf file as follows:

Enable the attribute marginal\_pathgroups in the /etc/multipath.conf file. For example:

#### marginal\_pathgroups fpin

If the marginal\_pathgroups attribute is not enabled, marginal path detection will not work for the Fabric Notification event.

#### NOTE

RHEL 9.4 and later support FPIN marginal pathgroups for both FC-NVMe and FCP protocols. For more information, see Red Hat RHEL 9.4 Release Notes and documentation.

#### Multipath Configuration File Changes for ESXi 8.0 U3 and Later

For more information about configuring FPINs for FPIN-LI/MPIO operation in Pluggable Storage Architecture (PSA), see the VMware vSphere 8.0 U3 documentation.

# **Using Fibre Channel Diagnostics**

The following sections show and describe the 2700 Series Adapter Fibre Channel diagnostic functions:

- Device Ping Testing
- Fibre Channel Ping Testing (Echo ELS)
- CT Ping Testing
- CT Fibre Channel Trace Route Testing
- Link Cable Beacon Extended Link Service Command
- Diagnostic Port Testing
- Read Diagnostic Parameters Extended Link Service Command

# **Device Ping Testing**

QConvergeConsole supports device ping testing. The device ping test sends a SCSI Inquiry command to each selected target, measuring the time it takes for the target to respond.

#### NOTE

Before and after each SCSI command, the link statistics are collected to verify that no counters are incremented during each pass.

For more information on performing general diagnostic tests and viewing the diagnostic test results, refer to the help system, *QConvergeConsole Help*.

# Fibre Channel Ping Testing (Echo ELS)

QConvergeConsole supports Fibre Channel (FC) ping testing. The FC ping test sends an ECHO extended link service (ELS) from the adapter port to the selected switch, fabric, or target. For more information on performing general diagnostic tests and viewing the diagnostic test results, refer to the appropriate QConvergeConsole user guide in "Related Materials" on page xii.

# **CT Ping Testing**

QConvergeConsole supports common transport (CT) ping testing. The CT ping test pings each device attached to the adapter port. For more information on performing general diagnostic tests and viewing the diagnostic test results, refer to the appropriate QConvergeConsole user guide in "Related Materials" on page xii.

#### NOTE

Run the CT Ping test only from a switch with either FOS version 6.4.x or later or NX-OS version 8.4.1 or later.

# **CT Fibre Channel Trace Route Testing**

QConvergeConsole supports CT Fibre Channel trace route (FTR) testing. The CT FTR test traces the route from the adapter port to the target device.

#### NOTE

All inter-link switches between the initiator and the target must have the Brocade switch firmware 7.1.1 or later and must support CT FTR for the test to work end-to-end. To confirm that your target is supported, contact Technical Support.

For more information on performing general diagnostic tests and viewing the diagnostic test results, refer to the appropriate QConvergeConsole user guide in "Related Materials" on page xii.

## Link Cable Beacon Extended Link Service Command

#### NOTE

Run the LCB test only from a switch with FOS version 7.4.*x* or later or NX-OS 8.3.1 or later.

The link cable beacon (LCB) extended link service command locates the corresponding ends of a cable by flashing the specific LEDs (see "Adapter LEDs" on page 76 for more information) on the corresponding ports of a link.

The LCB command can be sent through a Brocade switch using the following commands, which show examples of enabling, disabling, or verifying the LCB. For details, refer to your switch documentation.

```
SW6505:admin> portpeerbeacon --enable 12
SW6505:admin> portpeerbeacon --show -all
portPeerBeacon is enabled on port :12
SW6505:admin> portpeerbeacon --disable 12
```

To execute the LCB command through a Cisco switch, use the following commands to issue and stop beacon. For details, refer to your switch documentation.

```
# beacon interface fc1/1 peer
# no beacon interface fc1/1 peer
```

# **Diagnostic Port Testing**

QConvergeConsole CLI supports diagnostics port testing to identify cable connection problems from a Brocade switch (FOS 7.4.x or later) or a Cisco switch (NX-OS 8.2.1 or later). For information about diagnostics port testing from the host server, see the *QConvergeConsole Help* or the *User's Guide—QConvergeConsole CLI* (part number SN0054667-00). For information about performing diagnostics port testing from the FC switch, see "Troubleshooting in Diagnostics Port Mode" on page 81.

# Read Diagnostic Parameters Extended Link Service Command

The read diagnostic parameters (RDP) extended link service (ELS) command is a powerful diagnostic tool that can be used while a link is up and passing traffic. When the adapter port receives an RDP command, it responds with a comprehensive diagnostic report containing several blocks of data useful for monitoring the fabric or trouble-shooting. The report includes:

- SFP Diagnostic Parameters: temperature, V<sub>CC</sub>, and Tx and Rx power
- Port Speed Descriptor: speed capabilities and operating speed
- Link Error Status Block Descriptor
- Port Names Descriptor: WWNN and WWPN
- FEC Status Descriptor: corrected and uncorrectable blocks

#### NOTE

You must run the RDP test from a switch with firmware as follows:

- Brocade switches: FOS 9.1.1 or later
- Cisco switches: NX-OS 8.2.1 or later

All of Marvell's management tools support running the RDP test. For information about running the RDP test from the host server, see the user's guide for your Marvell adapter's management tool in "Related Materials" on page xii.

#### Running RDP Test from a Brocade 16/32G Switch

The following example shows the RDP ELS command output for Port 13 on a Brocade 16G switch (9.1.1 or later):

```
SW6505:admin> sfpshow 13 -link -force
Identifier: 3
                SFP
Connector: 7
                LC
Transceiver: 700440400000000 8,16,32 Gbps M5 sw Short dist
Encoding: 6
                64B66B
Baud Rate: 140 (units 100 megabaud)
Length 9u: 0
                (units km)
Length 9u: 0 (units 100 meters)
Length 50u (OM2): 3 (units 10 meters)
Length 50u (OM3): 0 (units 10 meters)
Length 62.5u:0 (units 10 meters)
Length Cu: 0
                (units 1 meter)
Vendor Name: HP-F BROCADE
Vendor OUI: 00:05:1e
```

Vendor PN: QK724A Vendor Rev: A Wavelength: 850 (units nm) Options: 003a Loss of Sig, Tx\_Fault, Tx\_Disable BR Max: 0 BR Min: 0 Serial No: HAF314370000B7F Date Code: 140909 DD Type: 0x68 Enh Options: Oxfa Status/Ctrl: 0x30 Pwr On Time: 0.30 years (2666 hours) E-Wrap Control: 0 O-Wrap Control: 0 Alarm flags $[0,1] = 0 \times 0$ ,  $0 \times 0$ Warn Flags $[0,1] = 0 \times 0$ ,  $0 \times 0$ Alarm Warn low high low high -5 Temperature: 60 Centigrade 85 0 75 Current: 8.430 mAmps 2.500 12.000 2.000 11.500 3500.0 3322.2 mVolts 3000.0 3600.0 3100.0 Voltage: RX Power: -3.1 dBm (495.3uW) 31.6 uW 1258.9 uW 31.6 uW 794.3 uW TX Power: -3.2 dBm (481.6 uW) 125.9 uW 1258.9 uW 251.2 uW 794.3 uW State transitions: 5 Port Speed Capabilities 8Gbps 16Gbps 32Gbps PEER Port Gbic Info Short Wave Laser Laser Type: Optical Port Type SFP Type: Connecter Type: Other Following SFP Parameters are Valid Temperature: 35 Centigrade [Range -128 - +128 C] Current: 8.176 mAmps [Range 0 - 131 mAmps] 3463.2 mVolts [Range 0 - 3600 mVolts] Voltage: Rx Power: 460.4 uW [Range 0 - 6550 uW] Tx Power: 504.7 uW [Range 0 - 6550 uW] Signal Loss (Upstream) : -16.7 dBm (21.2 uW) Signal Loss (Downstream): -20.3 dBm (9.4 uW) Port Speed Capabilities 8Gbps 16Gbps 32Gbps Last poll time: 03-24-2015 UTC Tue 18:03:14

#### Running RDP Test from a Cisco 16/32G Switch

The following command shows the RDP test results for port 10 from a Cisco 16/32G switch (NX-OS 8.2.1 or later).

```
Cisco# sh rdp fcid 0x590223 vsan 10
_____
             RDP frame details
_____
Link Service Request Info:
_____
Port Speed Descriptor Info:
------
Port speed capabilities : 32G 16G 8G
Port Oper speed : 32000 Mbps
Link Error Status:
_____
VN PHY port type
                     : FC
Link failure count
                     : 1
Loss of sync count
                     : 0
Loss of signal count
                     : 0
Primitive sequence proto error : 0
Invalid Transmission word : 0
Invalid CRC count
                      : 0
Port Name Descriptor:
_____
Node WWN : 20:00:00:24:ff:8f:d8:88
Port WWN : 21:00:00:24:ff:8f:d8:88
Attached Node WWN : 20:0a:00:de:fb:83:80:81
Attached Port WWN : 20:01:00:de:fb:83:80:80
SFP Diag params:
_____
SFP flags : Optical
SFP Tx Type : Long Wave LC
FEC Status:
_____
Corrected blocks : 0
Uncorrected blocks : 0
Buffer Credit Descriptor:
-----
Rx B2B credit : 186
Tx B2B credit : 32
Port RTT : 0 ns
Optical Product Data:
------
Vendor Name : FINISAR CORP.
```

| Model No.  | : FTLF1432P3BCV-QL |
|------------|--------------------|
| Serial No. | : UVE2AN5          |
| Revision   | : A                |
| Date       | : 171106           |
|            |                    |

|             | Current         | Alarms      | 5           | Warnin       | gs         |
|-------------|-----------------|-------------|-------------|--------------|------------|
|             | Measurement     | High        | Low         | High         | Low        |
| Temperature | 44.25 C         | 75.00 C     | -5.00 C     | 70.00 C      | 0.00 C     |
| Voltage     | 3.38 V          | 3.60 V      | 3.00 V      | 3.50 V       | 3.10 V     |
| Current     | 37.92 mA        | 70.00 mA    | 1.00 mA     | 68.00 mA     | 2.00 mA    |
| Tx Power    | 0.02 dBm        | 4.00 dBm    | -10.00 dBm  | 3.00 dBm     | -9.00 dBm  |
| Rx Power    | -4.16 dBm       | 3.00 dBm    | -20.00 dBm  | 2.00 dBm     | -18.01 dBm |
|             |                 |             |             |              |            |
| Note: ++ h: | igh-alarm; + hi | gh-warning; | - low-alarm | ; - low-warn | ing        |

# Management Component Transport Protocol Support

Marvell offers a conversion kit to enable or disable Management Component Transport Protocol (MCTP) functionality with Marvell QLogic QLE2690 and QLE2692QLE2740, QLE2742, QLE2770, and QLE2772 adapters.

#### NOTE

It is recommended that the update package should <u>**not**</u> be run in a Boot-from-SAN (BFS) environment.

A power cycle reboot is required after running the enable/disable process for the MCTP update to take effect.

On some servers, the upgrade may require a complete reset of the hardware and clears the system of its temporary memory. Therefore, powered-off booting is required.

# **Enabling/Disabling MCTP**

Before attempting to enable MCTP support, verify that your adapter supports MCTP, using the Enablement Kit -i all switch to confirm the versions of the installed Flash components.

- Minimum versions for 2770 Series Adapters:
  - □ Flash Image: 1.04.07
  - MPI Firmware: 3.02.01
- Minimum versions for 2740 Series Adapters:
  - MPI Firmware: 3.02.01

- Preload Fw Area: 2.01.10
- Given Section FC Brd Cfg: 2.00.06
- Given Flash Image: 1.06.03

An example using Windows is:

```
C:\>mctp-config-enablement-1.0.0-19_Windows_x64.exe -i all
```

#### NOTE

For 2740 Series Adapters, do not use QCC CLI to downgrade an MBI that already has MCTP enabled to an MBI that has MCTP disabled. You must first use the MCTP disablement kit.

Refer to the following sections to enable or disable MCTP support using the conversion kit executables for the applicable operating system.

#### **Windows**

To enable MCTP support on a Windows system, issue the following command from the command prompt:

```
mctp-config-enablement-<version>-<build>_Windows_x64.exe
```

To disable MCTP support on a Windows system, issue the following command from the command prompt:

mctp-config-disablement-<version>-<build>\_Windows\_x64.exe

#### Linux

To enable MCTP support on a Linux system, issue the following command from the terminal prompt:

mctpconfig-enablement-<version>-<build>\_Linux\_x86\_64.bin

To disable MCTP support on a Linux system, issue the following command from the terminal prompt:

mctpconfig-disablement-<version>-<build>\_Linux\_x86\_64.bin

#### NOTE

For additional information on supported adapters and operating systems, see the MCTP conversion kit Readme file.

# **4** NVM Express over Fibre Channel

This chapter describes the installation and configuration of NVMe over Fibre Channel (FC-NVMe) on the Marvell QLogic adapters. It covers:

- Hardware and Software Requirements
- "Host Setup" on page 65
- "Limitations and Known Issues" on page 72
- "Unloading and Reloading the Linux Driver" on page 71

For assistance with the installation and configuration of FC-NVMe, contact Marvell Technical Support at this address:

https://www.marvell.com/support/contact/cust\_support.do

# Hardware and Software Requirements

The following sections list the required adapters, operating systems, and host software.

See the latest Readme and Release Notes for required versions of:

- Drivers
- Firmware
- QConvergeConsole CLI
- QConvergeConsole Plug-in for VMware vCenter Server
- Marvell QLogic Fibre Channel QConvergeConsole Extension for Windows Admin Center
- Marvell QLogic PowerKit
- Marvell ESXCLI Plug-in for VMware vSphere

### **Adapters**

FC-NVMe requires one or more of the QLE2740, QLE2742, QLE2764, QLE2770, QLE2772, and QLE2774 adapters.

# **Operating Systems**

The following x86\_64 operating systems are supported for FC-NVMe.

- Operating systems with inbox drivers:
  - □ Windows Server 2022 or later
  - SLES12 SP5 or later, SLES15 SP2 or later
  - RHEL 7.8 or later, RHEL 8.0 or later, RHEL 9.0 or later
  - Oracle Linux 9.4 with UEK 7 U3 and later
  - ESXi 7.0 U1 or later, ESXi 8.0 or later
- Operating systems with out-of-box drivers:
  - □ Windows Server 2019 or later
  - □ SLES12 SP5 or later, SLES15 SP2 or later
  - RHEL 7.8 or later, RHEL 8.3 or later, RHEL 9.0 or later
  - ESXi 7.0 or later, ESXi 8.0 or later

# **Host Setup**

Procedures for setting up the initiator host include the following:

- Installing the Drivers
- Finding Host NQN
- Programming the Host NQN onto the NVMe Storage Array
- Configuring System for NVMe Auto Discovery
- Verifying the Availability of FC-NVMe Devices
- Unloading and Reloading the Linux Driver
- Limitations and Known Issues

## **Installing the Drivers**

The following instructions are for configuring Linux, Windows, and ESX Host for FC-NVMe. Installation of the OS driver is a prerequisite for configuring FC-NVMe.

# **Finding Host NQN**

The Host NQN string is needed to configure and connect to NVMe Storage. The default Host NQN is displayed at the HII UEFI driver level. For more information on configuring NVMe BFS see *User's Guide—UEFI Human Interface Infrastructure,* 2690 Series 16GFC, 2740/2760 32GFC, 2770 Series 32GFC Fibre Channel Adapters (part number BK3254602-00).

Additionally, the Host NQN can also be displayed at the OS level using the methods described in the following section. These methods use commands from either the operating system or QConvergeConsole CLI.

#### Linux

1. With the NVMe CLI already installed, issue the following command to verify that the hostngn file exists:

# ls /etc/nvme/hostnqn
/etc/nvme/hostnqn

 If the hostnqn file exists, issue the following command to view and note the hostnqn data to use when mapping the host initiator(s) to storage subsystems:

# cat /etc/nvme/hostnqn
nqn.2014-08.org.nvmexpress:uuid:1164eabb-e77f-4f15-ad16-c
efb43d1fc9

3. If the hostnqn file does not exist, issue the following command to create it using the NVMe CLI:

# nvme gen-hostnqn
nqn.2014-08.org.nvmexpress:uuid:a0baf242-85fd-41e5-a524-e
253d8531282

4. Take the output from the nvme gen-hostnqn command and save it to the hostnqn file. The edited file in the /etc/nvme/hostnqn directory should appear as follows.

```
nqn.2014-08.org.nvmexpress:uuid:a0baf242-85fd-41e5-a524-e
253d8531282
```

If steps 3 and 4 are performed, a new dynamic Host NQN is created that may not match the default Host NQN displayed in the HII UEFI. Ensure the newly created Host NQN is configured into the NVMe storage, or you can edit the hostngn file to match the Host NQN displayed as the default Host NQN at the HII UEFI.

#### **Windows**

The driver automatically generates a host NVMe qualified name (NQN). To view the host NQN, issue the qaucli -i command.

The following shows an example Host NQN output:

```
Host Name : WIN-4KHVTBVO147
Host NQN : nqn.2018-08.com.marvell:nvme.host.sys.wwpn:21000024ff784720
HBA Instance : 2
HBA Model : QLE2772
```

#### NOTE

Host NQN is read-only and is generated by the driver. There is no option to modify/configure Host NQN from QCC CLI.

#### **ESXi**

Issue the following command to list the current Host NQN:

# localcli nvme info get

Host NQN: nqn.2014-08.org.qlogic:nvme:localhost

## Programming the Host NQN onto the NVMe Storage Array

Refer to the instructions provided by the vendor of your NVMe Storage Array to configure and map the Initiator Host NQN to NVMe namespaces.

# **Configuring System for NVMe Auto Discovery**

Auto discovery is natively supported for SLES15 SP2 or later, RHEL8.3 or later, Windows Server 2022 or later, and ESXi 7.0 U3 or later. No additional configuration is needed.

The following procedure is for configuring auto discovery on RHEL7.8 or later only.

To set up a Linux host:

1. Verify that the FC-NVMe scripts are installed by issuing the following commands:

```
# ls -1 /etc/udev/rules.d/99-nvme-fc.rules
-rw-r--r--. 1 root root 310 Dec 31 15:14
/etc/udev/rules.d/99-nvme-fc.rules
# ls -1 /usr/sbin/qla2xxx/qla2xxx_nvme_boot_connections.sh
-rwxr-xr-x. 1 root root 859 Jan 31 10:56
/usr/sbin/qla2xxx/qla2xxx_nvme_boot_connections.sh
# ls -1
/usr/lib/systemd/system/qla2xxx-nvmefc-connect@.service
-rwxr-xr-x. 1 root root 859 Jan 31 10:56
/usr/lib/systemd/system/qla2xxx-nvmefc-connect@.service
# ls -1
/usr/lib/systemd/system/qla2xxx-nvmefc-connect@.service
# ls -1
/usr/lib/systemd/system/qla2xxx-nvmefc-connect@.service
-rw-r--r--. 1 root root 279 Jan 31 10:54
/usr/lib/systemd/system/qla2xxx-nvmefc-connect@.service
```

- 2. If the Linux out-of-box driver does not discover NVMe targets after a system reboot, perform the following steps to ensure the service namedgla2xxx-nvmefc-boot-connection.service is enabled.
  - a. Open a Linux terminal window and issue the following command to check the state of the service.

```
# systemctl list-unit-files | grep nvmefc-boot-connection
qla2xxx-nvmefc-boot-connection.service disabled
```

b. If the service is disabled, issue the following command to enable.

```
# systemctl enable qla2xxx-nvmefc-boot-connection.service
```

Following is an example response that should be seen:

Created symlink

```
/etc/systemd/system/default.target.wants/qla2xxx-nvmefc-b
oot-connection.service
```

```
→/usr/lib/systemd/system/qla2xxx-nvmefc-boot-connection.
service.
```

c. Issue the following command to verify that the service is enabled:

# systemctl list-unit-files | grep nvmefc-boot-connection
qla2xxx-nvmefc-boot-connection.service enabled

3. Reboot the system and verify that the NVMe targets are discovered.

## Verifying the Availability of FC-NVMe Devices

Follow the procedures in this section to confirm FC-NVMe device availability on Linux and Windows systems.

#### Verifying in Linux

In Linux, verify that the target devices are available by issuing either of the following commands:

# lsblk Or

# nvme list

#### Example: 1sblk Command

The following example of a portion of the <code>lsblk</code> output shows the FC-NVMe attached targets. The system discovered three target controllers (nvme0, nvme1, and nvme2). Each of these controllers has one FC-NVMe LUN behind it (n1).

NAME MAJ:MIN RM SIZE RO TYPE MOUNTPOINT nvmeOn1 259:2 0 1G 0 disk nvmeOn1p1 259:25 0 1023M 0 part

| nvme0n2 | 259:8           | 0 | 1G | 0 | disk |
|---------|-----------------|---|----|---|------|
| nvme0n3 | 259 <b>:</b> 12 | 0 | 1G | 0 | disk |
| nvme0n4 | 259 <b>:</b> 16 | 0 | 1G | 0 | disk |
| nvme0n5 | 259 <b>:</b> 18 | 0 | 1G | 0 | disk |
| nvme0n6 | 259 <b>:</b> 20 | 0 | 1G | 0 | disk |
| nvme0n7 | 259:22          | 0 | 1G | 0 | disk |
| nvme0n8 | 259:24          | 0 | 1G | 0 | disk |

#### Example: nvme list Command

The following example of a portion of the nvme list output shows the FC-NVMe attached targets.

Node SN Model Namespace Usage Format FW Rev

| nvme0n1 | 00-200100110dd89300 | SANBlaze | VLUN | P3T0 | 1 67.11 | MB / | 67.11 | MB 512 | B + | 0 B | V8.x-dev |
|---------|---------------------|----------|------|------|---------|------|-------|--------|-----|-----|----------|
| nvme1n1 | 00-200000110dd89200 | SANBlaze | VLUN | P2T0 | 1 67.11 | MB / | 67.11 | MB 512 | B + | 0 B | V8.x-dev |
| nvme2n1 | 00-200000110d4d1300 | SANBlaze | VLUN | POTO | 1 67.11 | MB / | 67.11 | MB 512 | в + | 0 B | V8.x-dev |

#### Verifying in Windows

In Windows, verify that the target devices are available by issuing the qaucli -t command. For example:

qaucli -t 0 (HBA instance 0)

Using config file: C:\Users\Administrator\qaucli.cfg Installation directory: C:\Users\Administrator Working dir: C:\Users\Administrator \_\_\_\_\_ HBA Instance 0: QLE2742 Port 1 WWPN 21:00:00:24:ff:8f:e3:9a PortID 01:21:00 Link: Online (FEC) \_\_\_\_\_ Path : 0 : 0 Target Device ID : 0x83 Product Vendor : NVMe Product ID : SANBlaze VLUN P2 Product Revision : -dev Serial Number : 6001 10d0 0247 2600 0302 0000 929d 14c6. Node Name : 20:02:00:11:0d:47:26:00 Port Name : 20:02:00:11:0d:47:26:00 Port ID : 01:1b:00 : NVME Disk (Ensure that this shows as an FC-NVMe Product Type target.)LUN Count(s) : 51

Status

: Online

\_\_\_\_\_

Figure 4-1 shows the devices in Windows Device Manager.

| × | WIN-N7JV4ULF2E3               |
|---|-------------------------------|
|   | > 💻 Computer                  |
|   | 🗸 🚘 Disk drives               |
|   | 🕳 Disk Device                 |
|   | 🕳 NVMe Multi-Path Disk Device |
|   | 🕳 NVMe Multi-Path Disk Device |
|   | 🕳 NVMe Multi-Path Disk Device |
|   | 🕳 NVMe Multi-Path Disk Device |
|   | 🕳 NVMe Multi-Path Disk Device |
|   |                               |

Figure 4-1. FC-NVMe Devices in Windows Device Manager

#### Verifying in ESX

To verify the controllers using ESX 7.0, issue the following command:

\$ esxcli nvme controller list

| Name                                                                                            | Controller Number | Adapter | Transport Type | Is Online |
|-------------------------------------------------------------------------------------------------|-------------------|---------|----------------|-----------|
|                                                                                                 |                   |         |                |           |
| nqn.2014-08.org.sanblaze:virtualun.virtuallunnvme.2.0#vmhba67#200200110d27b200:200200110d27b200 | 260               | vmhba67 | FC             | true      |
| nqn.2014-08.com.sanblaze:virtualun.virtuallunnvme.2.2#vmhba67#200200110d27b202:200200110d27b202 | 267               | vmhba67 | FC             | true      |
| nqn.2014-08.com.sanblaze:virtualun.virtuallunnvme.2.4#vmhba67#200200110d27b204:200200110d27b204 | 268               | vmhba67 | FC             | true      |
| nqn.2014-08.com.sanblaze:virtualun.virtuallunnvme.2.6#vmhba67#200200110d27b206:200200110d27b206 | 269               | vmhba67 | FC             | true      |
| nqn.2014-08.org.sanblaze:virtualun.virtuallunnvme.2.0#vmhba68#200200110d27b200:200200110d27b200 | 274               | vmhba68 | FC             | true      |
| nqn.2014-08.com.sanblaze:virtualun.virtuallunnvme.2.2#vmhba68#200200110d27b202:200200110d27b202 | 281               | vmhba68 | FC             | true      |
| nqn.2014-08.com.sanblaze:virtualun.virtuallunnvme.2.4#vmhba68#200200110d27b204:200200110d27b204 | 282               | vmhba68 | FC             | true      |
| nqn.2014-08.com.sanblaze:virtualun.virtuallunnvme.2.6#vmhba68#200200110d27b206:200200110d27b206 | 283               | vmhba68 | FC             | true      |

#### Figure 4-2. Listed NVMe Controllers

Display the NVMe namespace using the following command:

\$ esxcli nvme namespace list

| Controller Number | Namespace ID                                                              | Block Size                                                                                                    | Capacity in MB                                                                                                    |
|-------------------|---------------------------------------------------------------------------|----------------------------------------------------------------------------------------------------|----------------------------------------------------------------------------------------------------|
|                   |                                                                           |                                                                                                    |                                                                                                    |
| 260               | 1                                                                         | 512                                                                                                    | 4096                                                                                                    |
| 267               | 1                                                                         | 512                                                                                                    | 1                                                                                                    |
| 268               | 1                                                                         | 512                                                                                                    | 1                                                                                                    |
| 269               | 1                                                                         | 512                                                                                                    | 1                                                                                                    |
| 274               | 1                                                                         | 512                                                                                                    | 4096                                                                                                    |
| 281               | 1                                                                         | 512                                                                                                    | 1                                                                                                    |
| 282               | 1                                                                         | 512                                                                                                    | 1                                                                                                    |
| 283               | 1                                                                         | 512                                                                                                    | 1                                                                                                    |
|                   | Controller Number<br>260<br>267<br>268<br>269<br>274<br>281<br>282<br>283 | Controller Number Namespace ID<br>260 1<br>267 1<br>268 1<br>269 1<br>269 1<br>274 1<br>281 1<br>281 1<br>282 1<br>283 1 | Controller Number         Namespace ID         Block Size           260         1         512           267         1         512           268         1         512           269         1         512           269         1         512           269         1         512           274         1         512           281         1         512           283         1         512 |

Figure 4-3. NVMe Namespace List

#### NOTE

The ESX 7.0/8.0 <code>qlnativefc</code> driver may create and register two logical devices, one for NVMe and one for FCP. The vmhbas do not represent individual physical FC ports, but a logical device with which the operating system can interact. The WWPN/WWNN shows that it is the same physical FC port.

## Unloading and Reloading the Linux Driver

This section applies to a locally booted Linux operating system.

Follow the instructions in this section to unload and reload the Linux driver after first disconnecting the NVMe devices.

#### To unload and reload the Linux driver:

1. List all the FC-NVMe connected target controllers by issuing the following command:

```
# 1s /dev/nvme* | grep -E nvme[0-9]+$
```

The preceding command should list all connected /dev/nvme[x] devices. For example:

```
/dev/nvme0
/dev/nvme1
```

2. Disconnect all of the FC-NVMe target devices by issuing the following commands to each of the /dev/nvme[x] devices listed in Step 1:

```
# nvme disconnect -d /dev/nvme0
```

- # nvme disconnect -d /dev/nvme1
- 3. Unload the current driver by issuing the following command:

# modprobe -r qla2xxx

4. Reload the driver to auto-discover the FC-NVMe subsystems by issuing the following command:

```
# modprobe -v qla2xxx
```

## **Limitations and Known Issues**

The following Linux and Windows limitations and known issues affect the installation and configuration of FC-NVMe.

#### Linux

For Linux operating systems, Marvell recommends that you disconnect all FC-NVMe devices prior to unloading the driver. Refer to the procedure in Unloading and Reloading the Linux Driver.

#### Windows

Windows FC-NVMe does not support point-to-point (also called N2N) direct attach to target/LUN configuration. It does support fabric configuration through FC Switch fabric.

# **Boot From SAN Setup**

NVMe BFS is supported through UEFI and not supported through legacy BIOS.

#### NOTE

NVMe BFS is only supported on RHEL 9.4 and later, Oracle Linux 9.4 with UEK 7 U3 and later, SLES15 SP3 and later, Windows Server 2022 or later, and ESXi 7.0 U3 or later. For more information on configuring NVMe BFS see Marvell QLogic UEFI Human Interface Infrastructure 2690 Series Enhanced 16GFC, 2740/2760 Series 32GFC, 2770 Series Enhanced 32GFC, 2870 Series 64GFC Marvell QLogic Fibre Channel Adapters User's Guide (part number BK3254602-00).

#### NOTE

Custom NQN configured in HII for NVMe BFS with SLES and Windows is not supported for SLES15 SP3, and Windows Server 2022 or later. The default Host NQN string is required for NVMe BFS installation to succeed using the above listed operating systems.

Once the UEFI driver is configured using HII, and the NVMe storage has been configured with the Initiator Host NQN, there are no additional NVMe BFS steps required to detect the NVMe storage in order to install SLES15 SP3, SLES15 SP4, Windows Server 2022 or later.

For ESX 7.0 or later it is recommended to change the default Host NQN in HII to match the OS default Host NQN using the procedures in the following section.

# Additional Setup for NVME Boot-from-SAN Using ESX 7.0 and Later

For VMware Host NQN is derived from the fully qualified domain name (FQDN) of the host. Following is the format for host NQN under VMware ESXi 7.0 and later:

nqn.2014-08.<reverse-domain>:nvme:<hostname>

For example, a host that has FQDN as R740-FRSCO.qlogic.org has the following NQN name:

nqn.2014-08.org.qlogic:nvme:R740-FRSCO

The UEFI driver assigns the host NQN based on a system UUID. The host NQN field can be changed on the NVME Settings page to match the format used by ESX. Marvell recommends that the UEFI and OS host NQN be the same, or configure the storage to accept both UEFI and OS NQN.

#### NOTE

To avoid FC-NVMe discovery related issues during the installation time, it is important to ensure that the Host NQN in UEFI, storage host definition and ESXi installer match up.

If the fully qualified domain name is not already pushed out by the DNS server, it can be set during the installation by performing the following steps prior to ESXi installation. Once the VMware installer is fully loaded, access the console by pressing Alt+F1.

- 1. Enter root for the username and leave password field blank.
- 2. Issue the following command to list the current NQN:

```
# localcli nvme info get
Host NQN: nqn.2014-08.org.qlogic:nvme:localhost
```

Use the host NQN and assign that string into the NVME storage Controller namespace. If necessary, modify the UEFI driver fields to use the host NQN and the storage NQN.

Changing the host FQDN at a later time changes the NQN in the OS. To avoid this scenario, configure FQDN during the installation process using the following commands:

- # localcli system hostname set --fqdn=R740-FRSCO.qlogic.org
- 3. Check the system FQDN using the following command:
  - # localcli system hostname get

4. Force a Host NQN change based on the FQDN that was just set using the following command:

#localcli nvme info set --hostnqn=default

5. Query the NQN name in the system using the following command:

# localcli nvme info get

6. Retrieve a list of vmhbas by issuing the following command:

localcli storage san fc list

Following is a partial sample output:

```
FcDevice:
Adapter: vmhba65
Port ID: 000000
Node Name: 20:00:f4:c7:aa:0a:d7:27
Port Name: 21:00:f4:c7:aa:0a:d7:27
Speed: 0 Gbps
Port Type: LPort
Port State: LINK DOWN
Model Description: QLogic QLE2742 Dual Port 64/32/16GFC
PCIe Gen4 x8 Adapter
Hardware Version:
OptionROM Version: 0.00
Firmware Version: 9.10.01 (d0d5)
Driver Name: qlnativefc
Error getting field DriverVersion
```

- 7. Reset the HBA and rescan using the following command:
  - # localcli storage san fc reset -A vmhba65
  - # esxcfg-rescan vmhba65

A few attempts of reset and rescan may be required to force controller discovery.

8. List the namespaces using the following command:

```
# localcli nvme namespace list
```

- 9. List the NVME controllers using the following command:
  - # localcli nvme controller list

NVME namespaces should be available at this point to perform the installation. Press Alt+F2 to return to the installer GUI and continue with the installation process.

#### NOTE

For ESXi 8.0 and later, if the above steps do not list the NVMe namespaces then execute the following steps:

- 1. Fetch the Controller ID by executing the command: localcli nvme controller list
- 2. Clear all the existing connections/sessions with the older NQN

localcli nvme fabrics disconnect -a <NVMe device> -n <target NVMe controller>

- 3. Reset the port by executing the command: localcli storage san fc reset -A <vmhbaX>
- 4. List the namespaces using the following command: # localcli nvme namespace list

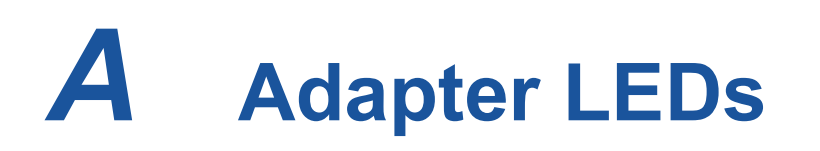

The QLE2700 32Gb Adapter port has three LEDs (see Figure A-1):

- The green LED on the left is 32Gb.
- The green LED in the middle is 16Gb.
- The green LED on the right is 8Gb.

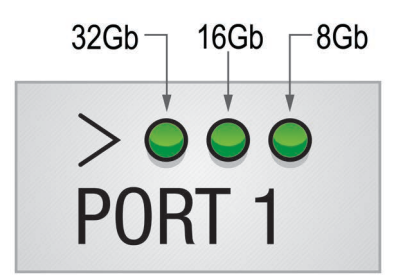

Figure A-1. QLE2700 32Gb Adapter LEDs

| Table A-1 defines the LED behavior for | or the QLE2700, 32Gb Adapter. |
|----------------------------------------|-------------------------------|
|----------------------------------------|-------------------------------|

Table A-1. QLE2700, 32Gb Adapter LED Scheme

| LED                      | Power<br>Off | Power<br>On<br>(Before<br>Firmware<br>Initiali-<br>zation) | Power<br>On (After<br>Firmware<br>Initiali-<br>zation) | Firmware<br>Fault          | 8Gbps<br>Link<br>Up<br>and<br>Active | 16Gbps<br>Link<br>Up and<br>Active | 32Gbps<br>Link<br>Up and<br>Active | Beaconing |
|--------------------------|--------------|------------------------------------------------------------|--------------------------------------------------------|----------------------------|--------------------------------------|------------------------------------|------------------------------------|-----------|
| Green<br>LED<br>(32Gbps) | Off          | On                                                         | Flashing                                               | Flashing<br>in<br>sequence | Off                                  | Off                                | On or<br>flashing                  | Flashing  |
| Green<br>LED<br>(16Gbps) | Off          | On                                                         | Flashing                                               | Flashing<br>in<br>sequence | Off                                  | On or<br>flashing                  | Off                                | Off       |
| Green<br>LED<br>(8Gbps)  | Off          | On                                                         | Flashing                                               | Flashing<br>in<br>sequence | On or<br>flashing                    | Off                                | Off                                | Flashing  |

# **B** Troubleshooting

This appendix provides procedures for solving issues by running Fibre Channel diagnostics using QConvergeConsole CLI. In addition, a two-part flowchart walks you through troubleshooting problems that may occur with devices and LUNs on the 2700 Series Adapter.

# **Troubleshooting with Fibre Channel Diagnostics**

The following sections describe how to use QConvergeConsole CLI to perform diagnostics on the 2700 Series Adapter.

Either of following tests can be conducted only while the HBA port is connected to a Fibre Channel switch:

- Read Write Buffer Test
- Port Beacon Test.

Loopback test may be conducted while the HBA port is connected to a Fibre Channel switch by:

- Selecting the External Loopback type causes the HBA firmware to transmit the Extended Link Services (ELS) ECHO requests
- Selecting Internal Loopback type causes no transmission of any frame types

Internal Loopback Test requires no SFP to be plugged into the HBA port.

Transceiver Diagnostics Monitoring Test requires an SFP to be plugged into the HBA port.

While a loopback connector is plugged into the HBA SFP, selecting Loopback Test with External Loopback type causes the HBA firmware to transmit data frames through the loopback connector.

#### NOTE

Do not perform an internal loopback test at the OS if the target device is the SAN target from which the system boots.

## Fibre Channel Diagnostics Using Interactive QConvergeConsole CLI

#### To run the loopback test, read/write buffer test, or beacon test:

- 1. On the Main Menu, select 4: Adapter Diagnostics.
- 2. On the **FC Diagnostics** menu, select the test type to run:

Select 1: Loopback Test to run the loopback test.

Select 2: Read Write Buffer Test to run the read/write buffer test.

Select **3: Transceiver Diagnostics Monitoring Interface (DMI)** to view the transceiver diagnostics information.

Select 4: Port Beacon to run the beacon test.

For more information, refer to the section about Fibre Channel interactive commands in the *User's Guide*—*QConvergeConsole CLI* (part number SN0054667-00).

## Fibre Channel Diagnostics Using Noninteractive QConvergeConsole CLI

For more information, refer to the section about the Fibre Channel noninteractive commands in the *User's Guide—QConvergeConsole CLI* (part number SN0054667-00).

# **Fibre Channel Troubleshooting Diagram**

Figure B-1 and Figure B-2 provide a two-part troubleshooting flowchart.

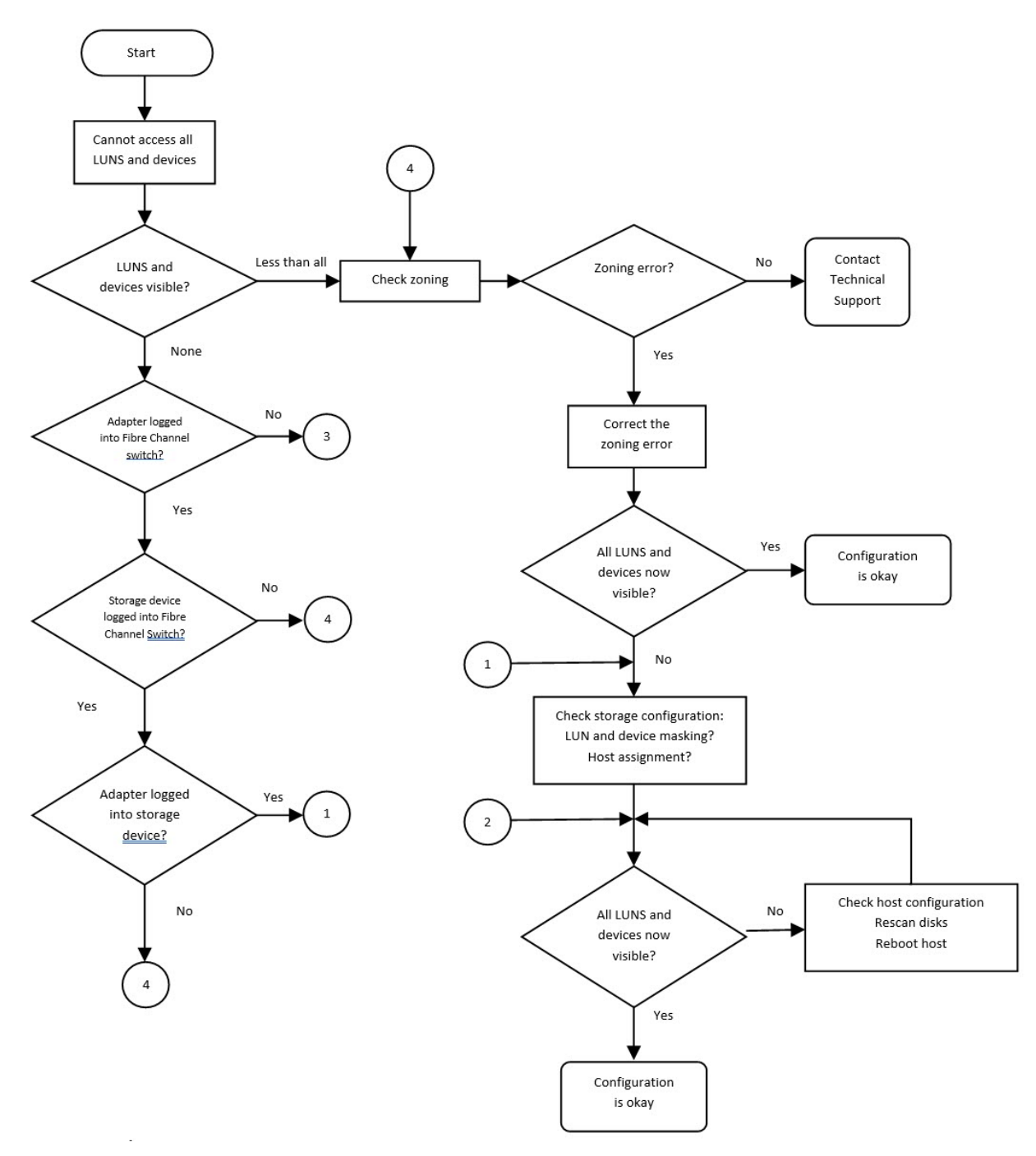

Figure B-1. Fibre Channel Troubleshooting Diagram (Part 1 of 2)

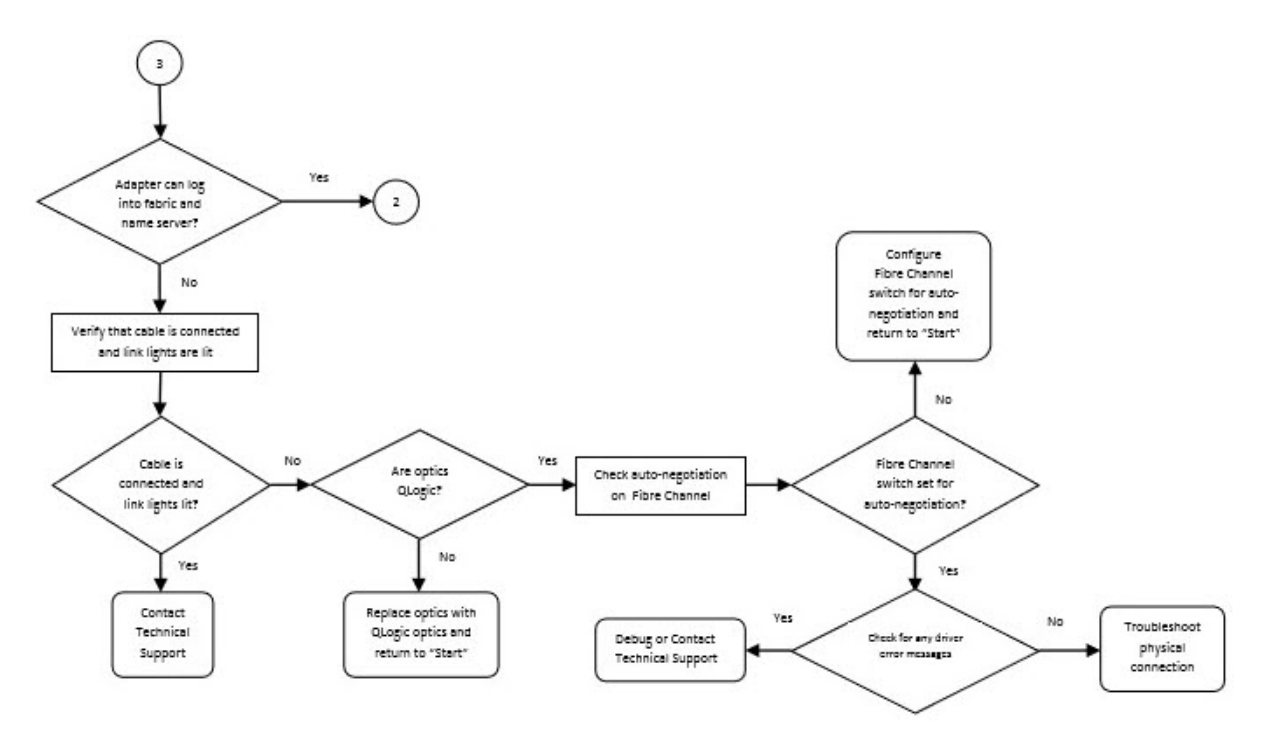

Figure B-2. Fibre Channel Troubleshooting Diagram (Part 2 of 2)

# **Troubleshooting in Diagnostics Port Mode**

Use the diagnostics port feature on the 2700 Series Adapter to identify and isolate link failures resulting from faulty modules (link, cable, or SFP) by running diagnostics over a Fibre Channel link.

- The D\_Port feature is supported on Windows, Linux, and ESXi.
- D\_Port requires a Fibre Channel Adapter that is linked to a Brocade or Cisco Fibre Channel 16G, 32G, or 64G switch, and the supported Brocade or Cisco 16G, 32G, or 64G Fibre Channel switch firmware.

#### NOTE

All Marvell QLogic-branded 16Gbps and 32Gbps SFP+ transceivers support diagnostics port tests. If you have a supported non-Marvell QLogic branded transceiver, ensure that it supports the optical wrap (OWrap) and electrical wrap (EWrap) capability that is required for diagnostics port.

Brocade has deprecated support for EWrap and OWrap from FOS 9.2.0 and later.

Before running diagnostics, verify that the FC switch supports Diagnostic Port mode, and then enable the HBA port Diagnostic Port mode. The following example enables and shows the Diagnostic Port mode on HBA port instance 0, where 0 specifies the HBA port instance number.

Execute this Non-Interactive QCC CLI command to enable D Port on the HBA:

```
PS C:\Users\Administrator> qaucli -dport 1 --enable
Using config file: C:\Program Files\QLogic
Corporation\QConvergeConsoleCLI\qaucli.cfg
HBA Parameters update complete. Changes have been saved to HBA 0
and a reboot is required.
PS C:\Users\Administrator> qaucli -dport 1 --info
Using config file: C:\Program Files\QLogic
Corporation\QConvergeConsoleCLI\qaucli.cfg
_____
QLE2772 (SN AFD1924Y07552)
_____
_____
Port 1:
_____
DPort : Enable
PS C:\Users\Administrator> qaucli -dport 1 --show
Using config file: C:\Program Files\QLogic
Corporation\QConvergeConsoleCLI\qaucli.cfg
Starting diagnostic port test of HBA 1 (QLE2772), please wait...
Start Time: Wed Oct 30 11:22:02 2024
End Time : Wed Oct 30 11:22:19 2024
_____
HBA Instance 1: QLE2772 Port 2 WWPN 21:00:f4:e9:d4:54:ac:26 PortID
32:7d:00
Link: Unknown
_____
HBA Port Electrical Loopback Optical Loopback
                                        Link
Traffic
-----
                          _____
-----
Value 02
                        0xd2
                                       0xd3
0xd5
Status 0x01
                         0x01
                                       0x01
0x02
```

```
Result
            Passed
                                Passed
                                                    Passed
Skipped
Tx Power: 0x1690
Rx Power: 0x1428
_____
Details:
_____
Mbx1: 0x41
Mbx2: 0xe000
Roundtrip Link Latency: 287 ns
Cable Link Distance: 13 meters
Allowable Power Loss: 0.091000
Egress Power: Tx: -2.383728 dBm, Rx: -3.200273 dBm, Diff: 0.816545
dBm
Ingress Power: Tx: -2.909846 dBm, Rx: -2.873503 dBm, Diff:
-0.036343 dBm
While D Port is enabled on both the switch port and 2700 Series Adapter port, the
HBA port responds to diagnostic test commands received from the switch port.
```

The switch runs the following tests:

- Electric loopback test
- Optical loopback test

#### NOTE

When running Diagnostic Port in a Boot from SAN environment, you should run diagnostics port tests on multipath configured boot from a SAN or fabric-assigned boot LUN. Running diagnostics port tests on a single path boot from SAN or fabric-assigned boot LUN may cause issues with OS stability in true boot from SAN environments.

For more information about verifying diagnostics port mode using QConvergeConsole CLI, refer to the section about the Fibre Channel noninteractive commands in the *User's Guide—QConvergeConsole CLI* (part number SN0054667-00). For information about running diagnostics port from the host server adapter, see the *User's Guide—QConvergeConsole CLI*.

For information about verifying diagnostics port mode using QConvergeConsole vSphere Client Plug-in and QConvergeConsole Plug-in for VMware vSphere Web Client, see the "Fibre Channel Adapter Management" section in the *User's Guide—QConvergeConsole Plug-ins for VMware vSphere* (part number SN0054677-00).

The following sections describe how to configure, run, and view diagnostics port mode from Fibre Channel switches:

- Configuring, Running, and Viewing Results of a Diagnostics Port on a Brocade Fibre Channel Switch
- Configuring, Running, and Viewing Results of a Diagnostics Port on a Cisco Fibre Channel Switch

## Configuring, Running, and Viewing Results of a Diagnostics Port on a Brocade Fibre Channel Switch

Follow the steps given below to configure and run the test, then view results. For more detail about the switch, see the Brocade switch documentation.

#### To enable diagnostics port mode:

From the Fibre Channel switch, issue the following commands:

```
# portdisable <port#>
```

```
# portcfgdport --enable <port#>
```

```
# portenable <port#>
```

The diagnostics port test starts automatically.

The following example configures and starts a diagnostic test on port 17 of a Brocade Fibre Channel switch.

```
# portdisable 17
```

```
# portcfgdport --enable 17
```

```
# portenable 17
```

To view the diagnostics port test results from the Fibre Channel switch:

Issue the portdporttest command as follows:

```
# portdporttest --show <port#>
```

For example:

```
# portdporttest --show 17
```

This command can be issued multiple times to monitor the status and to view the results of the test.

Following is an example output for this command after the test completes (for FOS versions 9.2.0 or earlier):

| No. of test frames:      | 1 Million  |            |           |                 |  |  |
|--------------------------|------------|------------|-----------|-----------------|--|--|
| Test frame size:         |            | 1024 Bytes |           |                 |  |  |
| FEC (enabled/option/a    | Yes/No/No  |            |           |                 |  |  |
| CR (enabled/option/ac    | Yes/No/No  |            |           |                 |  |  |
| Start time:              |            | Thu Aug 14 | 4 01:45:3 | 7 2014          |  |  |
| End time:                |            | Thu Aug 14 | 1 01:47:4 | 0 2014          |  |  |
| Status:                  |            | PASSED     |           |                 |  |  |
|                          |            |            |           |                 |  |  |
| Test<br>Comments         | Start time | Result     | 5         | EST(HH:MM:SS)   |  |  |
|                          |            |            |           |                 |  |  |
| Electrical loopback      | 01:46:08   | 8 P2       | ASSED     |                 |  |  |
| Optical loopback         | 01:46:54   | l PZ       | ASSED     |                 |  |  |
| Link traffic test        |            | - SI       | KIPPED    |                 |  |  |
|                          |            |            |           |                 |  |  |
| Roundtrip link latence   | cy:        | 157 nano-s | seconds   |                 |  |  |
| Estimated cable dista    | ance:      | 3 meters   |           |                 |  |  |
| Buffers required: speed) |            | 1 (for 212 | l2 byte f | rames at 16Gbps |  |  |

The following example shows the result of Diagnostic Port test on port 16 (FOS version 9.2.0 and later):

#### NOTE

Brocade FOS 9.2.0 and later omit both Electrical and Optical loopback phases. The result is the Brocade switch reports listed below.

```
Start time: Fri Sep 29 01:25:01 2023
End time: Fri Sep 29 01:26:57 2023
Status: SKIPPED
Test Start time Result EST(HH:MM:SS) Comments
Link traffic test ------ SKIPPED ----- No remote port support
or
Skipped
```

#### To disable diagnostics port mode:

From the Fibre Channel switch, issue the following commands:

```
# portdisable <port#>
```

```
# portcfgdport --disable <port#>
```

```
# portenable <port#>
```

#### NOTE

After the diagnostics port is disabled on the switch port, the adapter port automatically resumes normal operation as an N\_Port.

## Configuring, Running, and Viewing Results of a Diagnostics Port on a Cisco Fibre Channel Switch

Follow the steps given below to configure and run the test, then view results. For more detail about the switch, see the Cisco switch documentation.

```
To enable diagnostics port mode:
```

The following example configures and starts a diagnostic test on port 2 of a Cisco Fibre Channel switch:

```
Cisco# config t
Cisco# int fc 1/2
Cisco(config-if)# shut
Cisco(config-if)# switchport link-diag
Cisco(config-if)# no shut
Cisco(config-if)# diagnostic start interface fc 1/2 test link-diag
```
#### To view the diagnostic test status, type the following command:

CISCO32G1# show diagnostic result interface fc1/2 test link-diag

Following is an example output for this command after the test completes:

```
PWWN of peer port: 21:00:34:80:0d:73:05:83
                        Status: Supported (Reflector)
                        Reflector loopback capabilities: Xcvr-optical Electrical
                        Time of Test: Wed Aug 24 15:17:00 2022
                        Total time taken: 42 seconds
| Discards | Latency (ns) |
                            1
Loopback Level | Tx Frames | Rx Frames | IN | OUT |BAD WORDS|In-Switch|External| Status

        Remote-Switched(R)
        0

        Mac(R)
        0

        OI
        OI
        OI
        OI
        OI
        OI
        OI
        OI
        OI
        OI
        OI
        OI
        OI
        OI
        OI
        OI
        OI
        OI
        OI
        OI
        OI
        OI
        OI
        OI
        OI
        OI
        OI
        OI
        OI
        OI
        OI
        OI
        OI
        OI
        OI
        OI
        OI
        OI
        OI
        OI
        OI
        OI
        OI
        OI
        OI
        OI
        OI
        OI
        OI
        OI
        OI
        OI
        OI
        OI
        OI
        OI
        OI
        OI
        OI
        OI
        OI
        OI
        OI
        OI
        OI
        OI
        OI
        OI
        OI
        OI
        OI
        OI
        OI
        OI
        OI
        OI
        OI
        OI
        OI
        OI
        OI
        OI
        OI
        OI
        OI
        OI
        OI
        OI
        OI
        OI
        OI
        OI
        OI
        OI
        OI
        OI
        OI
        OI
        OI
        OI
        OI
        OI<
                                                                                                                                 0 |
                                                                                                                                                 -NA-
                                                                                                  0| 0| 0|
                                                                                                                                                  -NA-
Xcvr-optical(R) | 48122705| 48122705| 0| 0|
                                                                                                  0| 3644| 2684| Success
Electrical(R) | 20000| 20000| -NA- | -NA- | -NA- | Success
Overall Status
                                                                 : Success
```

Cable Length (approx. +/- 5 metres) : 10.5 metres

To disable the diagnostic port, type the following commands:

```
Cisco#int fc 1/2
Cisco(config-if)# shut
Cisco(config-if)# no switchport link-diag
Cisco(config-if)# no shut
```

# NOTE

After the diagnostics port is disabled on the switch port, the adapter port automatically resumes normal operation as an N\_Port.

# **C** Revision History

| Document Revision History                                                               |  |  |
|-----------------------------------------------------------------------------------------|--|--|
| Revision A, February 22, 2016                                                           |  |  |
| Revision B, March 15, 2016                                                              |  |  |
| Revision C, June 27, 2016                                                               |  |  |
| Revision D, September 27, 2016                                                          |  |  |
| Revision E, January 13, 2017                                                            |  |  |
| Revision F, September 20, 2017                                                          |  |  |
| Revision G, May 7, 2018                                                                 |  |  |
| Revision H, January 23, 2019                                                            |  |  |
| Revision I not released. All updates from revision I included in revision J             |  |  |
| Revision J, April 3, 2019                                                               |  |  |
| Revision K, May 17, 2019                                                                |  |  |
| Revision L, October 3, 2019                                                             |  |  |
| Revision M, November 22, 2019                                                           |  |  |
| Revision N, January 15, 2020                                                            |  |  |
| Revision O not released. All updates from revision O included in revision P             |  |  |
| Revision P, May 14, 2020                                                                |  |  |
| Revision Q not released. All updates from revision Q included in revision R             |  |  |
| Revision R, February 8, 2021                                                            |  |  |
| Revision S not released. All updates from revision S included in revision T             |  |  |
| Revision T, August 16, 2021                                                             |  |  |
| Revision U and V not released. All updates from revision U and V included in revision W |  |  |
| Revision W, March 22, 2022                                                              |  |  |
| Revision X, October 7, 2022                                                             |  |  |
| Revision Y, March 24, 2023                                                              |  |  |
| Revision Z, November 17, 2023                                                           |  |  |
| Revision ZA, June 10, 2024.                                                             |  |  |
| Revision ZB, December 06, 2024.                                                         |  |  |
|                                                                                         |  |  |

|                                                                                                    | -                                                                   |
|----------------------------------------------------------------------------------------------------|---------------------------------------------------------------------|
| Changes                                                                                                    | Sections Affected                                                   |
| Updated USCM Profiles to USCM I/O Throt-<br>tling Profiles.                                                       | All sections.                                                       |
| Changed Windows Server 2019, or Windows Server 2022 to Windows Server 2022 or later.                              |                                                                     |
| Removed sections referring to Oracle SPARC and FCode.                                                             |                                                                     |
| Updated list of supported OS.                                                                                     | "Supported Operating Systems" on page 3                             |
| Updated instructions for updating firmware using QCC CLI.                                                         | "Updating Multiboot Code and Firmware using QCC CLI" on page 6      |
| Added qaucli -b all bk012312.bin (For 274x and 276x adapters only).                                               |                                                                     |
| Updated connection options. Added support for 32Gb data rate for point-to-point connection type.                  | "Configuration Settings" on page 9                                  |
| Added note about supported version of FOS to Fabric-assigned WWPN and Fab-ric-assigned boot LUN.                  | "Advanced Adapter Settings" on page 12                              |
| Added a note about Windows Boot from SAN.                                                                         | "Installing Fibre Channel in Windows" on page 23                    |
| Updated server OS support to Windows Server 2022 or later.                                                        | "NPIV Quality of Service" on page 30                                |
| Added support for ESX 5.3.1 or later to the supported drivers list.                                               | "Prerequisites" on page 51                                          |
| Added support for ESXi 8.0 U3 and later.<br>Added link to configuration information for<br>ESXi 8.0 U3 and later. | "FPIN Link Integrity Marginal Path Detection<br>Support" on page 54 |
| Updated list of supported OS.                                                                                     | "Hardware and Software Requirements" on page 64                     |
| Added Oracle Linux 9.4 with UEK 7 U3 and later for inbox drivers.                                                 |                                                                     |
| Changed SLES12 SP4 or later to SLES12<br>SP5 or later for OOB drivers.                                            |                                                                     |
| Updated the referenced document title.                                                                            | "Boot From SAN Setup" on page 72                                    |
| Updated note, removed 64Gbps SFP+ trans-<br>ceivers support. Changed FOS 9.2.x onwards<br>to 9.2.0 and later.     | "Troubleshooting in Diagnostics Port Mode"<br>on page 81            |
| Updated note with Brocade support limitation for D_Port.                                                          |                                                                     |
| Added qaucli -dport 3show test.                                                                                   |                                                                     |

# Glossary

#### adapter

The board that interfaces between the host system and the target devices. Adapter is synonymous with *Host Bus Adapter, Host Channel Adapter, host adapter, and adapter board.* 

#### adapter port

A port on the adapter board.

#### adapter port beacon

An LED on the adapter. Flashing it enables you to locate the adapter.

# AL\_PA

Arbitrated loop physical address. A unique one-byte value assigned during loop initialization to each node loop port (NL\_Port) on a loop.

#### alias

A user-defined name for an adapter, adapter port, logical disk, or subsystem.

#### arbitrated loop physical address

See AL\_PA.

# bandwidth

A measure of the volume of data that can be transmitted at a specific transmission rate. A 1Gbps or 2Gbps Fibre Channel port can transmit or receive at nominal rates of 1 or 2Gbps, depending on the device to which it is connected. This corresponds to actual bandwidth values of 106MB and 212MB, respectively.

# basic input output system

See **BIOS**.

# BIOS

Basic input output system. Typically in Flash PROM, the program (or utility) that serves as an interface between the hardware and the operating system and allows booting from the adapter at startup.

#### boot code

The program that initializes a system or an adapter. Boot code is the first program to run when a system or a device within a system, such as an adapter, is powered on. BIOS and extensible firmware interface (EFI) are all forms of boot code for specific hardware/operating system environments.

Boot code for QLogic Fibre Channel Adapters is required if the computer system is booting from a storage device (disk drive) attached to the adapter. The primary function of the boot code is communication with the external boot device before the operating system is up and running. Boot code can also perform secondary functions, including managing the setup for the adapter and initializing and testing the adapter's ISP.

# boot device

The device, usually the hard disk, that contains the operating system the BIOS uses to boot from when the computer is started.

# boot from SAN

The ability for each server on a network to boot their operating system from a Fibre Channel RAID unit located on the SAN, rather than from a local disk or direct-attached storage (DAS). This enables easier SAN management because you can replace a server and boot it from the Fibre Channel RAID unit.

#### CRC

Cyclic redundancy check. A scheme to check data that have been transmitted or stored and to detect errors. A CRC cannot correct errors.

#### cyclic redundancy check

See CRC.

#### device

A computer subsystem, such as an adapter card, that mediates data in a computer network. The term "device" is used interchangeably with "target" and "target device."

#### driver

The software that interfaces between the file system and a physical data storage device or network media.

# Ethernet

The most widely used LAN technology that transmits information between computer, typically at speeds of 10 and 100 million bits per second (Mbps).

# fabric device management interface

See FDMI.

# Fast!UTIL

*Fast!*UTIL Fibre Channel Adapter BIOS utility.

# FCoE

Fibre Channel over Ethernet. A technology defined by the T11 standards body that allows traditional Fibre Channel storage networking traffic to travel over an Ethernet link by encapsulating Fibre Channel frames inside Layer 2 Ethernet frames. For more information, visit www.fcoe.com.

# FDMI

Fabric device management interface. A standard enabling the management of devices such as adapters through the fabric.

# FEC

Forward error correction. Automatically detects and recovers from bit errors. FEC enhances transmission reliability and performance.

# Fibre Channel

High-speed serial interface technology that supports other higher layer protocols such as SCSI and IP, and is primarily used in SANs. Standardized under ANSI in 1994.

# **Fibre Channel over Ethernet**

See FCoE.

# firmware

Low-level software typically loaded into read-only memory and used to boot and operate an intelligent device.

#### Flash

Non-volatile memory where the boot code is saved. At times, Flash and boot code are used interchangeably.

# forward error correction

See FEC.

# **Host Bus Adapter**

An adapter that connects a host system (the computer) to other network and storage devices.

# LED

Light-emitting diode. Status indicator on a switch, router, adapter, or other device.

# light-emitting diode

See LED.

# logical unit number

See LUN.

# loopback

A diagnostic tool that routes transmit data through a loopback connector back to the same adapter.

# LUN

Logical unit number. A subdivision of a SCSI target. It is the small integer handle that differentiates an individual disk drive or partition (volume) within a common SCSI target device such as a disk array.

# message signaled interrupts

See MSI, MSI-X.

# MSI, MSI-X

Message signaled interrupts. One of two PCI-defined extensions to support message signaled interrupts (MSIs), in PCI 2.2 and later and PCI Express. MSIs are an alternative way of generating an interrupt through special messages that allow emulation of a pin assertion or deassertion. MSI-X (defined in PCI 3.0) allows a device to allocate any number of interrupts between 1 and 2,048 and gives each interrupt separate data and address registers. Optional features in MSI (64-bit addressing and interrupt masking) are mandatory with MSI-X.

# multiboot

The act of installing multiple operating systems on a computer, and being able to choose which one to boot when starting the computer. Multibooting may require a custom boot loader.

# N\_Port

Node port. A port that connects by a point-to-point link to either a single N\_Port or a single F\_Port. N\_Ports handle creation, detection, and flow of message units to and from the connected systems. N\_Ports are end ports in virtual point-to-point links through a fabric, for example, N\_Port to F\_Port to F\_Port to N\_Port using a single Fibre Channel fabric switch.

# node port

See N\_Port.

# **N\_Port ID virtualization**

See NPIV.

# non-volatile random access memory

See NVRAM.

# NPIV

N\_Port ID virtualization. The ability for a single physical Fibre Channel end point (N\_Port) to support multiple, uniquely addressable, logical end points. With NPIV, a host Fibre Channel Adapter is shared in such a way that each virtual adapter is assigned to a virtual server and is separately identifiable within the fabric. Connectivity and access privileges within the fabric are controlled by identification of each virtual adapter and hence, the virtual server using each virtual adapter.

# NVRAM

Non-volatile random access memory. A type of memory that retains data (configuration settings) even when power is removed. You can manually configure NVRAM settings or restore them from a file.

# **PCI Express (PCIe)**

A third-generation I/O standard that allows increased network throughput beyond that of the older peripheral component interconnect (PCI) and PCI extended (PCI-x) desktop and server slots.

#### port

Access points in a device where a link attaches. The most common port types are:

- N\_Port—a Fibre Channel port that supports point-to-point topology.
- NL\_Port—a Fibre Channel port that supports loop topology.
- F\_Port—a port in a fabric where an N\_Port can attach.
- FL\_Port—a port in a fabric where an NL\_Port can attach.

#### port instance

The number of the port in the system. Each adapter may have one or multiple ports, identified with regard to the adapter as port 0, port 1 and so forth. To avoid confusion when dealing with a system containing numerous ports, each port is assigned a port instance number when the system boots up. So port 0 on an adapter might have a port instance number of 8, for example, if it is the eighth port discovered by the system.

# QLflash

The executable file QLflash.exe is used by the UPDATE.BAT file to update the adapter multiboot code. The application QLflash.exe may be used to read, write, or verify either the multiboot image or the NVRAM on the adapter.

# QoS

Quality of service. Refers to the methods used to prevent bottlenecks and ensure business continuity when transmitting data over virtual ports by setting priorities and allocating bandwidth.

# quality of service

See QoS.

# RAID

Redundant array of independent disks. Fault-tolerant disks that look like either single or multiple volumes to the server.

# RDP

Read diagnostic parameters. A function that provides diagnostic information about a fiber optic cable and its connection.

# **Read diagnostic parameters**

See RDP.

# redundant array of independent disks

See RAID.

# SAN

Storage area network. Multiple storage units (disk drives) and servers connected by networking topology.

# SCSI

Small computer systems interface. The original SCSI specification was a hardware bus specification and a packet-oriented protocol specification for communicating on that bus. SCSI over Fibre Channel uses the packet-oriented protocol to communicate with storage devices on the Fibre Channel.

# small computer systems interface

See SCSI.

# storage area network

See SAN.

# target

The storage-device endpoint of a SCSI session. Initiators request data from targets (usually disk drives, tape drives, or other media devices). Typically, a SCSI peripheral device is the target but an adapter may, in some cases, be a target. A target can contain many LUNs.

# target binding

The process in which the adapter driver binds a target ID using a target's worldwide port name (WWPN) or port ID. This binding enables the target ID to always connect to the WWPN or port ID across reboots regardless of SAN reconfiguration.

# UEFI

Unified extensible firmware interface. A specification detailing an interface that helps hand off control of the system for the pre-boot environment (that is, after the system is powered on, but before the operating system starts) to an operating system, such as Windows or Linux. UEFI provides a clean interface between operating systems and platform firmware at boot time, and supports an architecture-independent mechanism for initializing add-in cards.

# unified extensible firmware interface See UEFI.

# USCM

SAN congestion management (SCM) is a common noun, and describes a standards-based Fibre Channel technology. Universal SAN Congestion Mitigation (USCM) is Cavium's IP, and describes Cavium's SCM feature set.

# **USCM** Profiles

Settings to control the level of I/O throttling undertaken by the FC HBA in response to SAN congestion between a server and a target.

# Virtual Lanes (VLs)

Marvell technology that enables a physical Fibre Channel link to be carved into multiple independent lanes, each with their own buffer-to-buffer credits. Virtual lanes work in conjunction with Cisco Extended Receiver Ready (ER RDY) and Virtual Links. When there is peer congestion, the traffic for a designated slow device can be moved to a slow virtual lane without affecting the traffic to other devices.

# virtual machine

See VM.

#### virtual port

See vPort.

#### VM

Virtual machine. A software implementation of a machine (computer) that executes programs like a real machine.

# vPort

Virtual port. A port number or service name associated with one or more virtual servers. A virtual port number should be the same TCP or UDP port number to which client programs expect to connect.

#### worldwide node name

See WWNN.

# worldwide port name

See WWPN.

# WWNN

Worldwide node name. A unique 64-bit address assigned to a device.

#### **WWPN**

Worldwide port name. A unique 64-bit address assigned to each port on a device. One WWNN may contain multiple WWPN addresses.

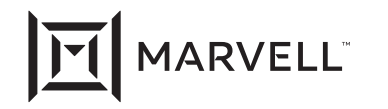

Marvell first revolutionized the digital storage industry by moving information at speeds never thought possible. Today, that same breakthrough innovation remains at the heart of the company's storage, networking and connectivity solutions. With leading intellectual property and deep system-level knowledge, Marvell semiconductor solutions continue to transform the enterprise, cloud, automotive, industrial, and consumer markets. For more information, visit <u>www.marvell.com</u>.

© 2024 Marvell. All rights reserved. The MARVELL mark and M logo are registered and/or common law trademarks of Marvell and/or its Affiliates in the US and/or other countries. This document may also contain other registered or common law trademarks of Marvell and/or its Affiliates.

Doc. No. 83270-546-00 Rev. ZB Revised: December 06, 2024